| E | 录1            | L |
|---|---------------|---|
| 1 | 系统启用4         | ŀ |
|   | 1.1 账套管理      | ŀ |
|   | 1.1.1 新增客户    | ŀ |
|   | 1.1.2 授权6     | 5 |
|   | 1.2 启用账套      | 3 |
|   | 1.2.1 创建账套    | 3 |
|   | 1.2.2 导入第三方账套 | 3 |
|   | 1.2.3 复制账套    | 3 |
| 2 | 首页8           | 3 |
|   | 2.1 常用功能      | ) |
|   | 2.2 财务指标      | ) |
|   | 2.3 新三板指标10   | ) |
| 3 | 凭证11          | L |
|   | 3.1 录凭证11     | L |
|   | 3.2 查凭证12     | 2 |
|   | 3.3 凭证汇总表13   | 3 |
|   | 3.4 原始凭证14    | ŀ |
|   | 3.4.1 业务分类14  | ŀ |
|   | 3.4.2 凭证附件14  | ŀ |
|   | 3.5 业务凭证16    | 5 |
|   | 3.5.1 进销存凭证16 | 5 |
|   | 3.5.2 报销凭证17  | 7 |
| 4 | 账簿17          | 7 |
|   | 4.1 明细账       | 7 |
|   | 4.2 总账        | 3 |
|   | 4.3 科目余额表     | ) |
|   | 4.4 多栏账       | ) |
|   | 4.5 数量金额明细账   | L |

|   | 4.6 数量金额总账    | . 22 |
|---|---------------|------|
|   | 4.7 核算项目余额表   | 22   |
|   | 4.8 核算项目明细账   | 23   |
|   | 4.9 核算项目组合表   | 24   |
| 5 | 报表            | 25   |
|   | 5.1 资产负债表     | 25   |
|   | 5.2 利润表       | . 26 |
|   | 5.3 部门利润表     | 26   |
|   | 5.4 现金流量表     | 27   |
|   | 5.5 标准现金流量表   | 28   |
|   | 5.6 主要应交税金明细表 | 28   |
|   | 5.7 费用明细表     | 29   |
| 6 | 结账            | 30   |
| 7 | 资产            | 32   |
|   | 7.1 卡片        | . 32 |
|   | 7.2 资产类别      | . 35 |
|   | 7.3 折旧明细表     | 36   |
|   | 7.4 折旧汇总表     | 36   |
| 8 | 出纳            | 37   |
|   | 8.1 日记账       | . 37 |
|   | 8.2 核对总账      | . 37 |
|   | 8.3银行对账单      | 38   |
|   | 8.4银行存款对账     | 38   |
|   | 8.5银行余额调节表    | 38   |
|   | 8.6 账户        | . 38 |
|   | 8.7 接入报销系统    | 39   |
|   | 8.7.1 进入云报销   | 39   |
|   | 8.7.2 报销设置    | 39   |
| 9 | 工资            | 39   |
|   | 9.1 新手导航      | . 39 |
|   | 9.2 工资表       | . 40 |
|   | 9.3 工资统计      | . 41 |

| 9.4 部门职员        |
|-----------------|
| 9.5 薪资类型42      |
| 9.6 凭证规则        |
| 10 设置           |
| 10.1 设置1(左)     |
| 10.1.1 科目       |
| 10.1.2 凭证字      |
| 10.1.3 币别       |
| 10.1.4 辅助核算 46  |
| 10.1.5 财务初始余额   |
| 10.1.6 现金流量初始余额 |
| 10.1.7 关联进销存    |
| 10.2 设置 2(右) 49 |
| 10.2.1 系统参数     |
| 10.2.2 备份与恢复 49 |
| 10.2.3 重新初始化 49 |
| 10.2.4 增值服务 50  |
| 10.1.5 凭证模板     |
| 10.1.6 套打模板 50  |
| 10.1.7 操作日志     |

# 1 系统启用

## 1.1 账套管理

当您启用会计多账套 plus 版服务时,便会进入账套管理界面。

| C> 精斗云・gd   | 会计多账套plus版 |                |              | leonhuang,欢迎 | 您! 🌒 徐少春个人号 | \$<br>\$ | 9 | $\bigcirc$ |
|-------------|------------|----------------|--------------|--------------|-------------|----------|---|------------|
| 首页          |            |                |              |              |             |          |   |            |
| 会计期间: 2019- | 10         | 会计期间: 2019-1   | 会计期间: 2019-9 | 4            | 计期间: 2019-1 |          |   |            |
| 现金流量表       |            | 新建账套           | 第三方导入        | k            | is导入数据      |          |   |            |
| 暂无联系人信息     |            | 智无联系人信息        | 暂无联系人信息      | 2            | 无联系人信息      |          |   |            |
|             |            | 会计期间: 2019-1   |              |              | 计期间: 2019-5 |          |   |            |
| 方法          |            | 冲销             | 复制           | *            | 行会计         |          |   |            |
| 暂无联系人信息     |            | <b>誓无联系人信息</b> | 暂无联系人信息      | 1            | 活联系人信息      |          |   |            |
| 会计期间: 2019- | 9          | 会计期间: 2019-1   | 会计期间: 2019-7 | 숲            | 计期间: 2019-9 |          |   |            |
| 帮助文档        |            |                |              |              |             |          |   |            |
| 暂无联系人信息     |            | Ð              |              |              |             |          |   |            |

在这里,您可以开展以下业务:

- 新增客户
- 授权
- 记账

### 1.1.1 新增客户

客户即会计核算主体,对应一个账套。如果您是从事代理记账的公司或个人,他就是您 服务的客户;如果您是在公司内从事会计工作的人员,那么您可以将需要独立核算的部门或 事业部设置为一个客户,以便独立核算各项经济业务,出具会计账簿和财务报表。

● 如何新增客户

步骤1 单击账套管理界面的"+",进入新增客户界面 步骤2 录入客户编码和客户名称,客户联系方式和其他信息,您可以按需录入 步骤2 单击"确认"按钮 注意:"保存时同步创建会计账套"选项:默认勾选,新增客户成功后进入创建账套界

面;如您取消勾选,系统将不会创建账套,您可以在客户卡片单击"创建账套"按钮来 创建账套。

| 新增客户        |         |        |        |    |       | ж |
|-------------|---------|--------|--------|----|-------|---|
| • 基本资料      | Ⅲ 基本资料  |        |        |    |       |   |
| 開発セル        | *客户编码:  | K0H018 | *客户名称: |    |       |   |
| 45.00.73.25 | 公司简称:   |        | 所在行业:  |    |       |   |
|             | 所在地:    |        | 法人代表:  |    |       |   |
|             | 身份证号:   |        | 营业执用号: |    |       |   |
|             | 组织机构代码: |        |        |    |       |   |
|             | 香注:     |        |        |    |       |   |
|             |         |        |        |    |       |   |
|             | 保存时间步创建 | 合计照案   |        |    |       |   |
|             |         |        |        |    |       |   |
| 添加附件(0)     | 彩色放置: 4 |        |        | 明认 | 10.36 |   |

如何添加附件 •

步骤1 单击客户卡片的"附件"图标或新增客户界面的"添加附件"按钮 步骤2单击"浏览"按钮选择本地电脑存放的文件、图片等资料

步骤3 单击"上传"按钮上传附件

步骤4 单击"关闭"按钮退出上传附件界面

注意:如果您是代理记账的公司或个人,可以将客户的营业执照、税务登记证等资 料上传到附件,以便在代理报税、申报财务报表等时使用相关信息。

帮助文档客户附件

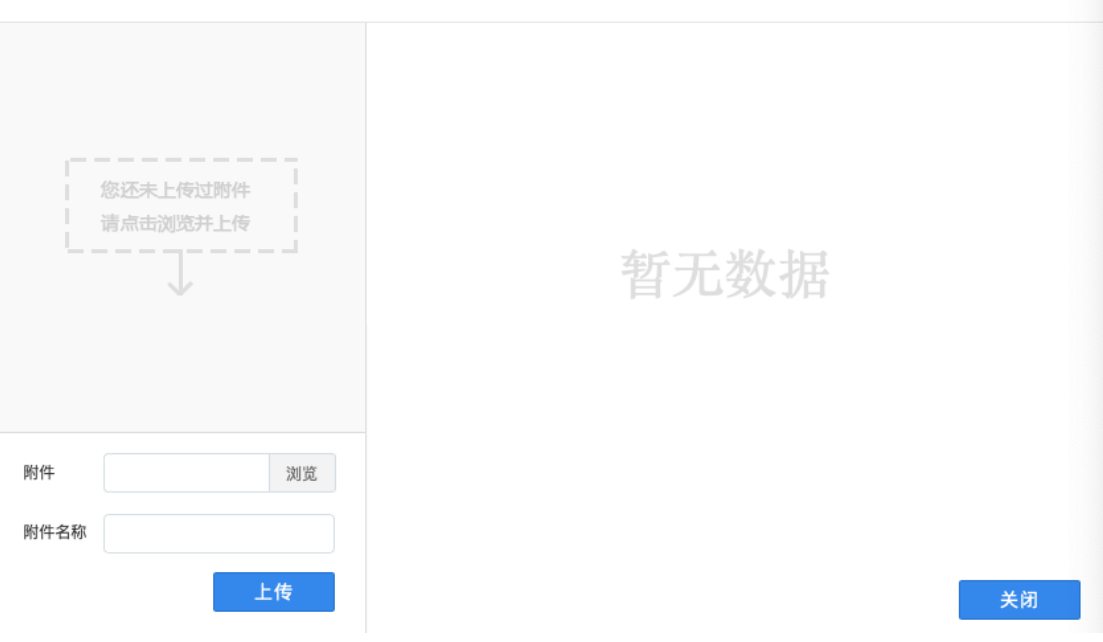

×

### 1.1.2 授权

新增客户成功后,默认只有创建者拥有操作权限,您可以授予其他用户查阅或记账 权限。具备操作权限的用户才能登录系统执行其权限范围内的操作。通过此项任务,您 可以赋予或取消用户的操作权限。

```
如何授予他人查阅或记账权限
步骤1单击客户卡片的"授权"按钮,进入权限设置界面
步骤2选择用户,开启"启用"状态,并选择用户角色
步骤3单击授权
注意1:如果您没有事先邀请其他用户,请先单击"邀请同事"按钮进行邀请。
注意2:在线会计3.0企业版Plus(即单账套服务版本)在系统主界面,单击"设置→
权限设置",进入"权限设置"页面,您可以单击"新增同事"按钮,并勾选需要赋予
给他的权限进行授权。
```

| 🛆 II 11 日 + p1-2119年最新加速 🛛 🛞 🛞 🛞 🗇 🖑 |                |              |                       |          |     |         |  |  |  |  |
|--------------------------------------|----------------|--------------|-----------------------|----------|-----|---------|--|--|--|--|
| <b>営業・設置・</b> 松和政策                   |                |              |                       |          |     |         |  |  |  |  |
| #101# 555R                           | · ARGEAR       |              | 68.8800.0.110. #2485/ | -0 #44.0 | -   |         |  |  |  |  |
| <b>RA</b>                            | 824            | 14.9         | 0.10                  | 80       | 808 |         |  |  |  |  |
| #10[contrary                         | Ringdometron   | 12706247006  | 0.07 8                | 8        | 6.8 | 2481    |  |  |  |  |
| Family managements                   | 1864125073233  | 1864(387)(0) |                       | e        | 6.8 | DRAI    |  |  |  |  |
| MIC .                                | Kingdonsoviq#0 | 194233.08099 |                       |          |     | A890.8  |  |  |  |  |
|                                      |                |              |                       |          |     |         |  |  |  |  |
|                                      |                |              |                       |          |     | 1-3 共2曲 |  |  |  |  |
|                                      |                |              |                       |          |     | 86.     |  |  |  |  |

如何邀请同事

步骤 1 单击客户卡片的"授权"按钮或账套管理界面右上角的"设置"-"权限设置" 按钮,进入权限设置界面

步骤 2 单击"邀请同事"按钮进入邀请同事界面

步骤3录入被邀请人手机号或登陆名,单击"查询"按钮

步骤4选择用户,单击"发送邀请"

步骤 5 被邀请人登陆精斗云官网 (www.jdy.com),单击"接受邀请"按钮

| •被邀请人: | 17324490246               | 查询 |
|--------|---------------------------|----|
|        |                           |    |
|        | 姓名: 根*                    |    |
|        | 电话: 173****0246           |    |
|        | 登录名: gonewithage          |    |
|        | 电子邮箱: nul_***@kingdee.com |    |

发送邀请 取消

## 1.2 启用账套

当您开始使用本系统时,可以选择三种方式启用账套:

- 创建账套
- 导入第三方账套
- 复制账套

### 1.2.1 创建账套

当您开始使用本系统时,您需要对本系统所使用的记账本位币、启用期间及会计制度进行设置,一经设置,创建账套后本位币和启用期间不能再变更。因此在启用前,可以预览不同会计制度下的科目表、利润表和资产负债表,按照公司的实际要求对各项进行设置。

### 1.2.2 导入第三方账套

系统提供导入第三方软件数据的功能,支持 KIS、用友、速达等数据的导入。从以前使 用的第三方软件中导入已经做账的数据并启用账套,继续做账。利用金蝶精斗云外部数据交 换工具将第三方软件的数据转化为标准格式(\*.xml),选择会计制度,然后导入文件。

注意:超过20M的文件请压缩成zip格式导入,并且xml文件名不能含中文与特殊字符; 如果提示time out,稍后重新登录查看。

### 1.2.3 复制账套

如果您同一个用户名下有多个云会计账套,您可以选择好复制源账套,再选择全账套复制,也可以勾选您需要复制的账套数据。

# 2 首页

首页是我们为您提供的一个快速记账、查账、查报表的工作平台,在这里您可以将平时 工作中最常用的功能放置在上面,也可以将重点关注的财务指标直接展示出来,以提高工作 效率和及时分析公司的经营情况。

## 2.1 常用功能

我们预设了新增凭证、新增卡片、新增日记账、查凭证、查明细账、查科目余额表六个 功能,方便您快速进入工作状态,您可以按需定义改变常用功能列示。

● 如何设置常用功能

步骤1单击"常用功能设置"按钮,进入常见功能设置界面

步骤 2 勾选日常经常使用的功能,如"资产负债表",单击保存

注意:常用功能设置不能超过3个,因此,需先取消"查凭证"、"查明细账"、 "查科目余额表",才允许勾选其他功能。

|       |                         |           | 100 C                     | 11110    | 上列                       | 100.00    |
|-------|-------------------------|-----------|---------------------------|----------|--------------------------|-----------|
| 2 童凭证 | 20 40 48 46             | 🛃 奥产负债表   | □ 流产类制                    | □ 机对动脉   | □ 新手导机                   | NB        |
| 凭住亡息表 | <ul> <li>本務.</li> </ul> | 业务活动表     | Internet                  | BP       | □ 工商表                    | □ 凭证字     |
| 原始凭证  | ND9808                  | □ 现意沈重表   | Interation<br>Interaction | □ 線入报納系统 | <ul> <li>工资统计</li> </ul> | 0 680     |
|       | 9408.                   | 0         |                           |          | □ 創门取良                   | MIDHUE    |
|       | ○ 数量全部的组织               | 主要应交税金明细表 |                           |          | ○ 新売共型                   | INNUR8    |
|       | ○ 数量全部心所                | 费用明相表     |                           |          | □ 凭证规则                   | A032007   |
|       | HHRDRMA                 |           |                           |          |                          | □ 系统争数    |
|       | — 6347,049.688          |           |                           |          |                          | 一 条份均规规   |
|       | ○ 秋算项目组合表               |           |                           |          |                          | □ 重新初始化   |
|       |                         |           |                           |          |                          | □ 建温服务    |
|       |                         |           |                           |          |                          | □ 外辺構成    |
|       |                         |           |                           |          |                          | □ 常打模板    |
|       |                         |           |                           |          |                          | 0.049.9.5 |

### 2.2 财务指标

我们提供了利润总额、现金、银行存款等几个科目的期末余额或实际发生额供您查 询,您可以单击"自定义"进行设置。

如何自定义财务指标 步骤1单击"自定义"按钮,进入财务状况管理1界面 步骤2单击"新增报表项"按钮,进入财务状况管理2界面 步骤3录入项目名称,选择科目、取数规则、时间类型,单击"添加"按钮 步骤4单击"确定"按钮,返回财务状况管理1界面 步骤5单击"确定"按钮

| 目名称: | 货币1  |       |    | 科目:  |                           |      |        |
|------|------|-------|----|------|---------------------------|------|--------|
| 『符号: | + •  | 取数规则: | 余额 |      | <ul> <li>时间类型:</li> </ul> | 期末 - | 88.htt |
|      |      | 科目    |    | 运算符号 | 取数规则                      | 时间类型 | 操作     |
| 月他5  | 资币资金 |       |    | *    | 余额                        | 期末   | ×      |

| 确定 取消 |
|-------|
|-------|

如何修改财务指标的取数规则
 步骤1单击"自定义"按钮,进入财务状况管理1界面
 步骤2选择财务指标,单击"修改"按钮,进入财务状况管理2界面
 步骤3删除已设的取数逻辑,重新添加科目、取数规则和时间类型,单击"确

定"返回财务状况管理1界面

步骤4单击"确定"按钮

### 2.3 新三板指标

系统预设了资产负债率、毛利率、营业收入增长率、净利润增长率、净资产收益率 等5个反应公司财务状况、经营状况的财务指标,并与新三板同行业企业进行比较,得出公 司的综合评分,供会计人员参考,以改进公司经营效率和提升盈利能力。

# 3 凭证

凭证是记录经济业务、明确经济责任的书面证明,也是登记账簿的依据。财务人员需要 以凭证的方式记录公司发生的实际经济业务。

## 3.1 录凭证

● 如何录制凭证

步骤1直接在系统主界面单击"录凭证",进入凭证录制界面。

步骤2设置凭证字号、凭证录入日期和附件数。

步骤3设置凭证的摘要信息,可以手工输入,或者在摘要库选取。

步骤 4 设置科目,可以手工输入科目,也可以单击"科目"图标选择科目。如果需要 录入核算项目,则在输入或选取核算项目的科目后,从弹出的列表中选择辅助核算项目;如 果有外币业务,则在"币别"列表填写;如果需要设置数量金额核算,则在"数量"和"单 价"文本框输入数量和单价。

步骤5输入凭证借贷方的金额。

步骤6单击"保存"按钮。

#### 说明:

鼠标放在 图标,可以显示出快捷键的使用说明。

● 如何使用凭证模板

在"录凭证"界面,鼠标移至"更多"处,单击"从模板生成凭证",选择需要使用的模板。 然后修改凭证的日期、金额等信息,单击"保存"按钮。

● 如何保存凭证模版

在"录凭证"界面,鼠标移至"更多"处,单击"保存为凭证模版",选择模板类别, 录入模版名称,单击"保存"按钮。

● 如何连续新增凭证

录凭证,借贷平衡后,单击"保存并新增"按钮。

### 3.2 查凭证

● 如何查询凭证

步骤1在系统主界面,单击"查凭证"。

步骤 2 设置相关的过滤条件。将鼠标放在左上方显示会计期间处,出现一个下拉框, 然后进行设置。

步骤3单击"查询"按钮,系统显示符合条件的凭证记录。

● 如何修改凭证

在"查凭证"页面,单击待修改凭证记录后的"修改"字样,进入凭证修改页面。已经 审核过的凭证需要先反审核,再修改凭证分录的相关信息,单击"保存"按钮。

● 如何删除凭证

在"查凭证"页面,单击待删除凭证记录后的"删除"字样,弹出"系统提示"对话框,单击"确定"按钮删除凭证。如需批量删除凭证,选择所有需要删除的凭证,鼠标移至"更多"处,单击"批量删除"按钮。

● 如何复制凭证

在"查凭证"页面,单击待复制凭证,进入凭证修改页面,单击"复制"按钮,修改凭 证的日期及相关信息,最后单击"保存"按钮。

● 如何审核凭证

在"查凭证"页面,单击待审核凭证,进入凭证修改页面,单击"审核"按钮,系统提示操 作成功。也可以直接在"查凭证"页面勾选需要审核的凭证,单击"审核"按钮完成审核。 如果需要一次审核所有凭证,请勾选所有凭证,单击"审核"按钮。

● 如何反审核凭证

在"查凭证"页面,单击已审核凭证,进入凭证修改页面,单击"反审核"按钮,系统提示操作成功。也可以直接在"查凭证"页面勾选需要反审核的凭证,鼠标移至"更多"处,单击"反审核"按钮完成反审核。如果需要一次反审核所有凭证,请勾选所有凭证,单击"反审核"按钮。

已结账期间的凭证不允许反审核。

● 如何插入凭证

在"查凭证"页面,将鼠标放在"更多"处,单击"插入"按钮。选择会计期间、凭证 字,再将凭证\*号插入\*号前,然后通过单击"凭证字号"处重新排序。 说明:

已结账的凭证期间不能插入凭证。

● 如何整理凭证号

如果凭证出现断号,系统支持按凭证号顺次前移补齐断号或者按凭证日期重新顺次编号。 在"查凭证"页面,将鼠标放在"更多"处,单击"整理"按钮。选择会计期见、凭证字以 及起始凭证号,单击"确定"按钮,系统给出断号检查结果,单击"开始整理"按钮,然后 弹出对话框,单击"确定"即可。

说明:

期末结账时,如果存在凭证断号的情况,系统会给出提示。

● 如何导出凭证

在"查凭证"页面,单击"导出"按钮,在左下方就会出现 Excel 格式的文件,可以直接打开查看或者保存至本地。

● 如何打印凭证

在"查凭证"页面,单击"打印"按钮,进入"凭证打印"页面,可以观看视频演示设置打印。打印方式有 PDF 打印和专业套打两种方式。

### 3.3 凭证汇总表

系统提供凭证汇总计算的功能,对所有明细科目的本期发生额进行合计,生成凭证汇总 表,显示科目编码、科目名称、借方金额、贷方金额,并统计凭证张数、附件张数。

具体操作:

步骤 1 在系统主界面中,将鼠标放在"凭证"模块,单击"凭证汇总表",进入"凭 证汇总表"页面。

步骤2在"凭证汇总表"页面中,您可以执行以下操作:

● 如何查询凭证汇总表

将鼠标放在显示会计期间处,设置查询条件。

设置查询的开始日期和结束日期,设置查询的凭证字号,设置科目的级次,单击"确定" 按钮,页面显示符合条件的查询结果。

● 如何查看明细账

在查询结果列表中,单击"科目编码"链接,可以查看科目的明细账。

- 如何打印凭证汇总表
   页面显示查询结果后,单击"打印"按钮,进入打印页面。
- 如何导出凭证汇总表

页面显示查询结果后,单击"导出"按钮,左下方出现 Excel 表格,直接打开查看或者保存至本地。

### 3.4 原始凭证

原始凭证功能可以实现上传凭证附件,用户只需在整理原始凭证时,选择相应的业务类型、录入金额,就可轻松生成凭证。

在"凭证"模块,单击"原始凭证",进入原始凭证界面。

### 3.4.1 业务分类

系统设置了日常开支、采购销售、往来款(含个人借款)以及转账业务四大业务分类, 每种业务分类下,预设了一些具体业务类型,类似于凭证模板的功能。用户进入会计账套首 页后,点击"凭证→原始凭证→设置",进入业务分类界面,支持新增、修改、删除业务类 型。

[金额比例]:整理原始凭证时需要录入金额,借贷方各设置金额比例,根据录入金额乘 以比例在生成凭证时自动算出借贷方金额。借方、贷方各自的金额比例之和不能超过100%, 为增加借贷方金额分配的准确性,当金额比例不为整数时,录入尽可能多的小数位数。

### 3.4.2 凭证附件

原始凭证功能可以实现上传凭证附件,用户只需在整理原始凭证时,选择相应的业务类型、录入金额,就可轻松生成凭证。

导入原始凭证
 在"录凭证"模块,点击"原始凭证",进入原始凭证界面;点击"导入附件",弹出附件导入窗口,选择附件所属的会计期间及相应的原始凭证附件,再点击"导入"按钮即可,已结账的会计期间不能导入附件。

● 整理原始凭证

点击附件或者勾选附件,点击附件,进入原始凭证整理界面,选择业务类型,录入金额后,点击"保存"。整理非必要步骤,未整理的原始凭证点击"生成凭证",直接弹出空白凭证编辑界面。

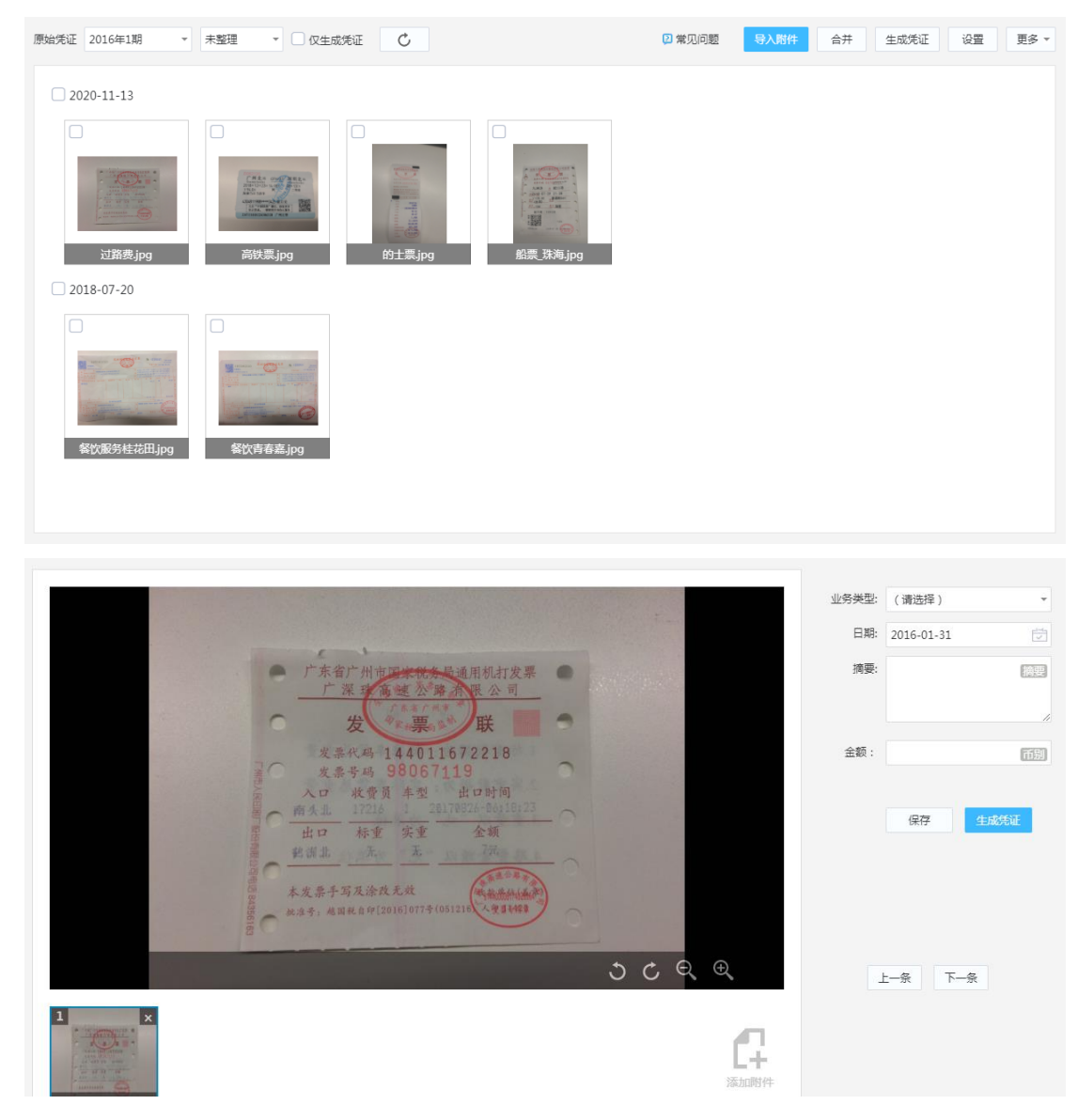

说明:

- 自用了外币核算的科目,在整理原始凭证时会出现"币别"按钮,点击后进入外币金额录入窗口。
- 需要多张原始凭证附件生成一张凭证时,可以勾选多张附件,合并生成一张凭证,合并后的原始 凭证也可再拆分。

原始凭证整理界面录入摘要时,记账凭证摘要取整理时录入摘要,否则取业务分类的摘要。

● 生成凭证

用户可在整理原始凭证页面点击"生成凭证",或者在图片显示或者列表显示界面 勾选待生成凭证的原始凭证,再点击"生成凭证"。可以生成凭证的,直接保存凭证。 不完整凭证弹开凭证编辑页由用户手工完善凭证。

[按业务分类汇总生成凭证]:每个业务分类汇总生成一张凭证,金额为当前分类下 所有附件的金额汇总

[所选原始凭证汇总生成一张凭证]:所有选择的原始凭证生成一张凭证,相当于各份原始凭证生成凭证后再汇总,相同科目方向相同的金额相加,方向相反的金额相抵。 金额为零的科目不显示。

[按业务分类+日期汇总生成凭证]:每个分类下不同日期分别汇总生成凭证

[每份原始凭证生成一张凭证]:每份原始凭证对应生成一张凭证

说明:当勾选超过一张未整理原始凭证生成凭证时,会提示生成凭证失败,此时需要对 原始凭证进行整理,只能存在一张需要进入凭证编辑界面的原始凭证。

● 查询凭证

在原始凭证整理界面、原始凭证图片显示或列表显示界面,点击凭证链接,可进入查看 对应的记账凭证。

点击记账凭证的附件图标可以查看对应的原始凭证,当存在多张原始凭证时,可以翻页 显示。

### 3.5 业务凭证

关联进销存或绑定云报销的账套才有"业务凭证"模块,业务凭证主要用于生成业务系统(进销存或报销)的会计凭证,凭证模版的设置请参考进销存基础资料、进销存核算参数、 报销章节。

### 3.5.1 进销存凭证

云会计关联进销存后,在"凭证"模块会显示"业务凭证"菜单,用于将采购单、销售单等 业务单据生成凭证,实现财务业务一体化。

● 业务单据如何生成凭证

步骤 1 在系统主界面,鼠标移到"凭证"模块,单击"业务凭证",进入业务凭证界面

步骤 2 选择单据类型 (如采购单),选择开始日期和结束日期,单击"查询"按钮 步骤 3 勾选需要生成凭证的单据,单击"生成凭证"按钮

- 凭证有哪些生成方式
   生成方式有:所选单据汇总生成一张凭证、所选单据按日期汇总生成凭证、所选单据按
   客商汇总生成凭证、每张单生成一张凭证
- 如何核对进销存数据
   步骤 1 在系统主界面,鼠标移到"凭证"模块,单击"业务凭证",进入业务凭证界面
   步骤 2 将鼠标移到"更多"按钮,单击"核对进销存数据"按钮进入核对进销存数据
   界面
   步骤 3 差异原因一般为业务单据未生成凭证
- 如何查询业务单据生成的凭证
   步骤 1 在系统主界面,鼠标移到"凭证"模块,单击"业务凭证",进入业务凭证界
   面

步骤 2 "未生成凭证"选项下拉选择"仅生成凭证",单击"查询"按钮 步骤 3 单击"凭证字号"的链接,查看凭证

### 3.5.2 报销凭证

账套绑定云报销后,在"凭证-业务凭证"模块会新增一个"报销凭证"。

勾选对应的报销单,单击生成凭证,系统会按照费用类型和账户预设科目生成凭证;当 多张报销单同时生成时,提供多种生成方式,按需选择。

生成凭证后,单击报销单的凭证字号可以查看凭证。

# 4 账簿

### 4.1 明细账

明细账是指明细科目开设的账户,对分类账的经济内容进行明细分类核算,提供具体而 详细的核算资料。

系统提供明细账的查询功能,对每一科目在不同期间的余额和发生额进行统计显示。

具体操作:

步骤 1 在系统主界面,将鼠标放在"账簿"模块,单击"明细账",进入"明细账" 页面。

步骤2在"明细账"页面中,您可以执行以下操作:

● 如何查询明细账

将鼠标放在显示会计期间处,设置查询条件。

[会计期间]: 设置查询的开始会计期间和结束会计期间。

[会计科目]: 设置查询的起始科目和结束科目,将会查询该范围内的所有科目的明细账。

[科目级次]:设置科目的级次。

[币别]:从下拉列表中选择币别。设置为"所有币别",即查询所有币别的明细账。

[显示辅助核算]: 勾选显示辅助核算后,将会显示出设置过辅助核算的科目,可以精确 查询每个核算项目。

[只显示最明细科目]: 勾选该选项后, 查询结果显示的只是最明细科目。

说明:

"明细账"页面右侧一栏显示的是当前会计年份中有发生额的科目。

设置好查询条件后,单击"确定"按钮,页面将显示符合条件的查询结果。

● 明细账联查凭证

在明细账列表中,单击"凭证字号"链接,可以查看和修改凭证。

● 如何打印明细账

在明细账列表中,单击"打印"按钮,进入"明细账打印"页面。打印方式包括 PDF 打印和专业套打,具体打印设置可以单击 2 图标观看视频演示。如果您希望打印当前会计 年份中所有有发生额的科目,可以单击"连续打印"按钮。

● 如何导出明细账

在明细账列表中,单击"导出"按钮,在左下方出现 Excel 表格,可以直接打开查看或者保存至本地。

### 4.2 总账

总账是指按总账科目开设的账户,对总账科目的经济内容进行总括的核算,提供总括性的指标。系统提供总账的查询功能,对所选科目在不同期间的余额和发生额进行统计显示,

并提供联查到明细账的功能。

具体操作:

步骤 1 在系统主界面中,将鼠标放在"账簿"模块,单击"总账",进入"总账"页面。

步骤2在"总账"页面中,您可以执行以下操作:

如何查询总账 将鼠标放在显示会计期间处,设置查询条件。
[会计期间]:设置查询的开始会计期间和结束会计期间。
[会计科目]:设置查询的起始科目和结束科目,将会查询该范围内的所有科目的总账。
[科目级次]:设置科目的级次。
[显示辅助核算]:选中表示在总账列表中显示核算项目的总账。
设置好查询条件后,单击"确定"按钮,页面将显示符合条件的查询结果。
如何查看明细账

在查询结果列表中,单击"科目编码"链接,可以查看科目的明细账。

● 如何打印总账

在总账列表中,单击"打印"按钮,进入"总账打印"页面。打印方式包括 PDF 打印 和专业套打,具体打印设置可以单击 <sup>翻</sup>图标观看视频演示。

● 如何导出总账

在总账列表中,单击"导出"按钮,在左下方出现 Excel 表格,可以直接打开查看或者保存至本地。

### 4.3 科目余额表

科目余额表是对查询期范围内所有发生业务的科目金额进行汇总,包括此期间范围内的 期初余额、本期发生额、本期累计发生额和期末余额。

具体操作:

步骤 1 在系统主界面,将鼠标放在"账簿"处,单击"科目余额表",进入"科目余额表"页面。

步骤2在"科目余额表"页面中,您可以执行以下操作:

● 如何查询科目余额表

将鼠标放在"会计期间"处,设置查询条件。

[会计期间]:设置查询的开始会计期间和结束会计期间。

[会计科目]: 设置查询的起始科目和结束科目,默认为空,即查询所有科目的余额。

[科目级次]:设置科目的级次。

[币别]:从下列表中选择币别。

[显示辅助核算]:选中表示在科目余额表中显示核算项目的科目余额表。

单击"确定"按钮,页面显示符合条件的查询结果。

- 如何查看明细账
   在查询结果列表中,单击"科目编码"链接,可以查看科目的明细账。
- 如何打印科目余额表
   页面显示查询结果后,单击 "PDF 打印"按钮,进入"科目余额表"打印页面。
- 如何导出科目余额表

页面显示查询结果后,单击"导出"按钮,左下方出现 Excel 表格,直接打开查看或者保存至本地。

### 4.4 多栏账

多栏账指在一张账页上,不仅按借、贷、余三部分设立金额栏,还要按明细科目在借方 或贷方设立许多金额栏,以集中反映有关明细项目的核算资料。

#### 具体操作:

步骤1在系统主界面中,将鼠标放在"账簿"模块,单击"多栏账",进入"多栏账" 页面。

步骤2在"多栏账"页面中,您可以执行以下操作:

● 如何查询多栏账

将鼠标放在"会计期间"处,设置查询条件。 [会计期间]:设置查询的开始会计期间和结束会计期间。 [会计科目]:设置查询会计科目。 [核算项目类别]:设置核算项目类别。 [核算项目]:选择具体核算项目,默认全部。 [显示明细栏余额]:选中后可以显示明细栏的余额。 [币别]:从下列表中选择币别。

单击"确定"按钮,页面显示符合条件的查询结果。

● 如何导出多栏账

页面显示查询结果后,单击"导出"按钮,左下方出现 Excel 表格,直接打开查看或者 保存至本地。

### 4.5 数量金额明细账

系统提供数量金额明细账的查询功能,统计显示出数量金额核算科目在不同期间的数量、 单价及发生额。数量金额明细账适用于既需要提供价值信息,又需要提供金额信息的实物资 产。

具体操作:

步骤 1 在系统主界面中,将鼠标放在"账簿"模块,单击"数量金额明细账",进入 "数量金额明细账"页面。

步骤2在"数量金额明细账"页面中,您可以执行以下操作:

● 如何查询数量金额明细账

将鼠标放在"会计期间"处,设置查询条件。

[会计期间]:设置查询的开始会计期间和结束会计期间。

[会计科目]: 设置查询的起始科目和结束科目,默认为空,即查询所有科目的数量金额 明细账。

[科目级次]:设置科目的级次。

[币别]:从下列表中选择币别。

[显示辅助核算]:选中表示在数量金额明细账中显示核算项目的数量金额明细账。

单击"确定"按钮,页面显示符合条件的查询结果。

● 如何查看凭证

在数量金额明细账列表中,单击"凭证字号"链接,即可查看或修改凭证。

● 如何打印数量金额明细账

在数量金额明细账页面,单击"PDF打印"按钮,进入"数量金额明细账"打印页面。 如果您想打印所有的数量金额明细账,可以单击"连续打印"按钮。

● 如何导出数量金额明细账

页面显示查询结果后,单击"导出"按钮,左下方出现 Excel 表格,直接打开查看或者保存至本地。

### 4.6 数量金额总账

系统提供数量金额总账的查询功能,对所选科目在在不同期间的数量、单价及发生额进 行统计显示,并提供联查到数量金额明细账的功能。

具体操作:

步骤1在系统主界面中,将鼠标放在"账簿"模块,单击"数量金额总账",进入"数量金额总账"页面。

步骤2在"数量金额总账"页面中,您可以执行以下操作:

● 如何查询数量金额总账

将鼠标放在"会计期间"处,设置查询条件。

[会计期间]: 设置查询的开始会计期间和结束会计期间。

[会计科目]: 设置查询的起始科目和结束科目,默认为空,即查询所有科目的数量金额 总账。

[科目级次]: 设置科目的级次。

[币别]:从下列表中选择币别。

[显示辅助核算]:选中表示在数量金额总账中显示核算项目的数量金额总账。

单击"确定"按钮,页面显示符合条件的查询结果。

● 如何查看数量金额明细账

在数量金额总账列表中,单击"科目编码"链接,即可查看数量金额明细账。

- 如何打印数量金额总账
   在数量金额总账页面,单击 "PDF打印"按钮,进入"数量金额总账"打印页面。
- 如何导出数量金额总账

页面显示查询结果后,单击"导出"按钮,左下方出现 Excel 表格,直接打开查看或者保存至本地。

### 4.7 核算项目余额表

核算项目余额表用于帮助用户进行核算项目余额的分析。

具体操作:

步骤 1 在系统主界面中,将鼠标放在"账簿"模块,单击"核算项目余额表",进入 "核算项目余额表"页面。

步骤2在"核算项目余额表"页面中,您可以执行以下操作:

● 如何查询核算项目余额表

将鼠标放在"会计期间"处,设置查询条件。

[会计期间]:设置查询的开始会计期间和结束会计期间。

[辅助项目]: 设置具体的辅助核算项目。

[科目]: 设置查询的会计科目。

[科目级次]: 设置科目的级次。

[币别]:从下列表中选择币别,提供了"综合本位币",可将所有币别转换为本位币显示。

[显示科目]:选中后将会显示出核算项目对应的科目。

单击"确定"按钮,页面显示符合条件的查询结果。

在核算项目余额表页面有"辅助类别"下拉框,可以选择对应的辅助类别进行查询。

如何打印核算项目余额表

在核算项目余额表页面,单击"打印"按钮,进入核算项目余额表打印页面,单击打印 机图标可以进行打印设置。

• 如何导出核算项目余额表

页面显示查询结果后,单击"导出"按钮,左下方出现 Excel 表格,直接打开查看或者 保存至本地。

### 4.8 核算项目明细账

核算项目明细账经常用于进行分类汇总后的明细查询,有利于了解核算项目的明细情况, 有利于决策和业绩考核。

具体操作:

步骤 1 在系统主界面中,将鼠标放在"账簿"模块,单击"核算项目明细账",进入 "核算项目明细账"页面。

步骤2在"核算项目明细账"页面中,您可以执行以下操作:

● 如何查询核算项目明细账

将鼠标放在"会计期间"处,设置查询条件。

[会计期间]:设置查询的开始会计期间和结束会计期间。

[辅助项目]: 设置具体的辅助核算项目。

[科目]: 设置查询的会计科目。

[科目级次]:设置科目的级次。

[币别]:从下列表中选择币别,提供了"综合本位币",可将所有币别转换为本位币显示。

[显示科目]: 选中后将会显示出核算项目对应的科目。

单击"确定"按钮,页面显示符合条件的查询结果。

在核算项目明细账页面有"辅助类别"下拉框,可以选择对应的辅助类别进行查询。

● 如何查看凭证

在核算项目明细账列表中,单击"凭证字号"链接,即可查看或修改凭证。

● 如何打印核算项目明细账

在核算项目明细账页面,单击"打印"按钮,进入核算项目明细账打印页面,单击打印 机图标可以进行打印设置。

● 如何导出核算项目明细账

页面显示查询结果后,单击"导出"按钮,左下方出现 Excel 表格,直接打开查看或者保存至本地。

### 4.9 核算项目组合表

核算项目组合表用于查询各个期间会计处理的所有记录,在表中同时显示核算项目的期 初数、借方发生额、贷方发生额、期末余额。

#### 具体操作:

步骤 1 在系统主界面中,将鼠标放在"账簿"模块,单击"核算项目组合表",进入 "核算项目组合表"页面。

步骤2在"核算项目组合表"页面中,您可以执行以下操作:

如何查询核算项目组合表
 将鼠标放在"会计期间"处,设置查询条件。

[会计期间]:设置查询的开始会计期间和结束会计期间。

[选择]: 科目 - 辅助核算组合或双辅助核算组合选择一种方式。

[辅助项目]: 设置具体的辅助核算项目。

[科目]: 设置查询的会计科目, 输入科目编码或编码范围。

[科目级次]:设置科目的级次。

[币别]:从下列表中选择币别,提供了"综合本位币",可将所有币别转换为本位币显示。

[数据]:可勾选需要查询显示的数据项:期初余额、借方发生额、贷方发生额、期末余额损益发生额。

单击"确定"按钮,页面显示符合条件的查询结果。

在核算项目组合表页面有"辅助类别"下拉框,可以选择对应的辅助类别进行查询。

● 如何导出核算项目组合表

页面显示查询结果后,单击"导出"按钮,左下方出现 Excel 表格,直接打开查看或者保存至本地。

# 5 报表

### 5.1 资产负债表

资产负债表是总括反映企业一定日期(月末、季末或年末)全部资产、负债和所有者权 益情况的会计报表。它是以日常会计核算记录的数据为基础进行归类、整理和汇总,加工成 报表项目的过程。它反映了企业在某一特定日期所拥有或控制的经济来源,所承担的现时义 务和所有者对净资产的要求权。

报表公式是设置好的,用户只需要录入凭证后,系统会自动生成报表数据。

具体操作:

步骤 1 在系统主界面中,将鼠标放在"报表"模块,单击"资产负债表",进入"资 产负债表"页面。

步骤2在"资产负债表"页面中,设置查询的会计期间。

步骤3在资产负债表页面,您可以执行以下操作:

● 如何打印资产负债表

单击"打印"按钮,直接进入资产负债表打印页面,您可以单击打印机图标进行打印设置。

● 如何导出资产负债表

单击"导出"按钮, 左下方出现 Excel 表格, 直接打开查看或者保存至本地。

说明:

单击资产负债表项目可以修改报表公式。

### 5.2 利润表

利润表是总括反映企业在一定时期(年度、季度或月份)利润(或亏损)的实际形成情况的会计报表。利润表按照各项收入、费用以及构成利润各个项目分类分项编制而成的。本系统提供多步式利润表。

#### 具体操作:

步骤1在系统主界面中,将鼠标放在"报表"模块,单击"利润表",进入"利润表" 页面。

步骤2在"利润表"页面中,设置查询的会计期间。

步骤 3 设置显示的利润表数据。选中显示本月数、本年累计数,利润表将显示本月数 和本年累计数。

步骤4在利润表页面,您可以执行以下操作:

● 如何打印利润表

单击"打印"按钮,直接进入利润表打印页面,您可以单击打印机图标进行打印设置。

● 如何导出利润表单击"导出"按钮,左下方出现 Excel 表格,直接打开查看或者保存至本地。

### 5.3 部门利润表

即:按部门出具利润表。假设科目设置了部门辅助核算,那可以出具各部门的损益项目表。 具体操作:

步骤 1 在系统主界面中,将鼠标放在"报表"模块,单击"部门利润表",进入"部门利 润表"页面。 步骤2在"利润表"页面中,设置查询的会计期间。

步骤 3 设置显示的部门利润表数据。选中显示本年累计、上年同期累计数,部门利润表将 显示本年累计和上年同期累计数。

步骤4在利润表页面,您可以执行以下操作:

• 如何生成季度部门利润表

单击报表类型"月报"按钮,下拉选择"季报"。

• 如何导出部门利润表

单击"导出"按钮, 左下方出现 Excel 表格, 直接打开查看或者保存至本地。

- 如何启用部门利润表
- 步骤1 在系统主界面中,将鼠标放在"设置"模块,单击"科目",进入"科目"页面。 步骤2 选择"权益"类别页签,选中本年利润科目,点击"修改"按钮 步骤3 在编辑科目界面,勾选"辅助核算",然后勾选"部门",单击"确定"按钮 步骤4 将损益类科目,如"主营业务成本"等,也设置为部门辅助核算 己发生业务的科目不允许修改科目属性,建议新增科目处理,并将不使用的科目禁用。

### 5.4 现金流量表

现金流量表是综合反映企业一定会计期间内现金来源、运用及增减变动情况的报表。

具体操作:

步骤 1 在系统主界面中,将鼠标放在"报表"模块,单击"现金流量表",进入"现 金流量表"页面。

步骤2在"现金流量表"页面中,设置查询的会计期间。

步骤3在现金流量表页面,您可以执行以下操作:

- 如何调整现金流量表
   单击"调整→清空并重算→下一步→清空并重算→保存"。
- 如何打印现金流量表

单击"打印"按钮,直接进入现金流量表打印页面,您可以单击打印机图标进行打印设置。

如何导出现金流量表
 单击"导出"按钮,左下方出现 Excel 表格,直接打开查看或者保存至本地。

### 5.5 标准现金流量表

编制现金流量表,传统做法是凭证指定或 T 型账户法,用户耗费大量的工作也不一定 能出具合格的报表,而且传统的做法也大大增加了软件本身的复杂度。简易现金流量表(本 系统中命名为"标准现金流量表")就是要做一个快速编制的简易工具,但数据也要更精准。

#### 具体操作:

步骤1 在系统主界面中,将鼠标放在"报表"模块,单击"标准现金流量表",使用前先进行"升级",升级后现金、银行存款、其他货币资金预设为"现金及现金等价物",可修改。

步骤 2 单击"刷新",然后重新单击"标准现金流量表",即可生成当期会计期间的现金流量表,可筛选以前期间进行查询。

步骤 3 单击"报表调整",可查询本期现金流量情况,支持按科目和现金流量项目过 滤,如预设现金流量项目不符合企业实际,可自行进行调整。

注意:调整方式可选调整仅影响当前凭证、调整影响当月及以后新增的所有凭证,一般 情况下系统预设的现金流量项目已比较符合企业实际,报表调整时建议选择"调整仅影响当 前凭证"。比如,购买固定资产,先进入应付账款,再支付应付账款。

步骤 4 勾选"显示本年、上年数",标准现金流量表可显示本期金额、上期金额。

如何打印标准现金流量表

单击"打印"按钮,直接进入现金流量表打印页面,您可以单击打印机图标进行打印设置。

如何导出标准现金流量表

单击"导出"按钮,左下方出现 Excel 表格,直接打开查看或者保存至本地。

### 5.6 主要应交税金明细表

可自动生成报表,可查询各期应交、已交、未交的增值税、营业税、城建税情况。 具体操作:

步骤 1 在系统主界面中,将鼠标放在"报表"模块,单击"主要应交税金明细表", 进入"主要应交税金明细表"页面。

步骤2在"主要应交税金明细表"页面中,设置查询的会计期间。

步骤3在主要应交税金明细表页面,您可以执行以下操作:

• 如何打印主要应交税金明细表

单击 "PDF 打印"按钮,直接进入主要应交税金明细表打印页面,您可以单击打印机图标进行打印设置。

● 如何编辑公式

在主要应交税金明细表页面,单击"编辑公式"按钮,单击"项目"栏出现的 ✓ 图标 修改公式,编辑完后,单击"取消编辑"按钮。

● 如何导出主要应交税金明细表

单击"导出"按钮, 左下方出现 Excel 表格, 直接打开查看或者保存至本地。

### 5.7 费用明细表

单击"报表→费用明细表"进入费用明细表界面。费用明细表通过表格和趋势图可直观 展示费用、收入类科目明细情况。

鼠标移到费用明细表期间处可设置过滤条件,其中会计科目限损益类科目。

[科目]: 默认为空,查询"管理费用""销售费用""财务费用"三大费用。请输入科目编码,或科目编码范围。

[只显示下级科目]: 只显示过滤科目及其直接下级科目

[只显示最明细科目]: 只显示过滤科目及其最明细科目

[不显示下级科目]: 只显示过滤科目

[显示核算项目]:显示过滤科目中挂核算项目的科目及对应核算项目

费用明细表支持打印、导出。

| 费用明细表    | 2016年第1 | 期至 2016 | 年第6期 🤺 (    | 🗸 🔽 展开所                                 | 有级次 🗹 显示折  | f线图        |           |           |           | 扣印   | 导出     |
|----------|---------|---------|-------------|-----------------------------------------|------------|------------|-----------|-----------|-----------|------|--------|
| 18.000 - | 会计期间:   | 2016年1  | 朝 - 至 2016年 | 6期 -                                    |            |            |           |           |           |      | 🊣 🔟 🛓  |
| 15,000 - | 会计科目:   | 5602 管劲 | 里费用         |                                         |            |            |           |           |           |      |        |
| 12,000 - | ○ 只显示   | 下级科目    | ○ 只显示最明细    | 科目                                      |            |            |           |           |           |      |        |
| 9,000 -  | ○ 不显示   | 下级科目    |             |                                         |            |            |           |           |           |      |        |
| 6,000 -  | ☑ 显示核   | 算项目     | 🗹 显示本年累计    | 列                                       |            |            |           |           |           |      |        |
| 3,000 -  |         |         |             |                                         |            |            |           |           |           |      |        |
| 0-       | 收起更多 へ  |         | 重           | 111 一 111 111 1111 1111 11111 111111111 | 201603     |            | 201604    |           | 201605    |      | 201606 |
| 2010     |         |         | - 8准资内 -    | 工具 📟 房祖 📟                               | 交际应酬费 🔲 其作 | 也 🔲 累计折旧 🛑 | の公用品 📟 水电 | 费 📟 差旅费 📟 | 通讯费       |      | 201000 |
|          |         |         |             |                                         |            |            |           |           |           |      |        |
|          |         |         |             |                                         |            |            |           |           |           |      |        |
| ethraf   | a       |         | 610         | 2016年1期                                 | 2016年2期    | 2016年2期    | 2016年4期   | 2016年5期   | 201625688 | また即に |        |

| 编码     | 名称   | 2016年1期   | 2016年2期  | 2016年3期  | 2016年4期  | 2016年5期  | 2016年6期  | 本年累计      |     |  |
|--------|------|-----------|----------|----------|----------|----------|----------|-----------|-----|--|
| 560208 | 通讯费  |           |          |          |          |          |          |           | ^   |  |
| 560209 | 工资   | 11,154.00 | 8,903.00 | 9,000.00 | 6,000.00 | 6,924.00 | 7,124.00 | 49,105.00 |     |  |
| 560212 | 累计折旧 | 291.21    | 291.21   | 291.21   | 291.21   | 291.21   | 291.21   | 1,747.26  | - 1 |  |
| 560299 | 其他   | 1,869.00  |          |          |          |          |          | 1,869.00  | *   |  |

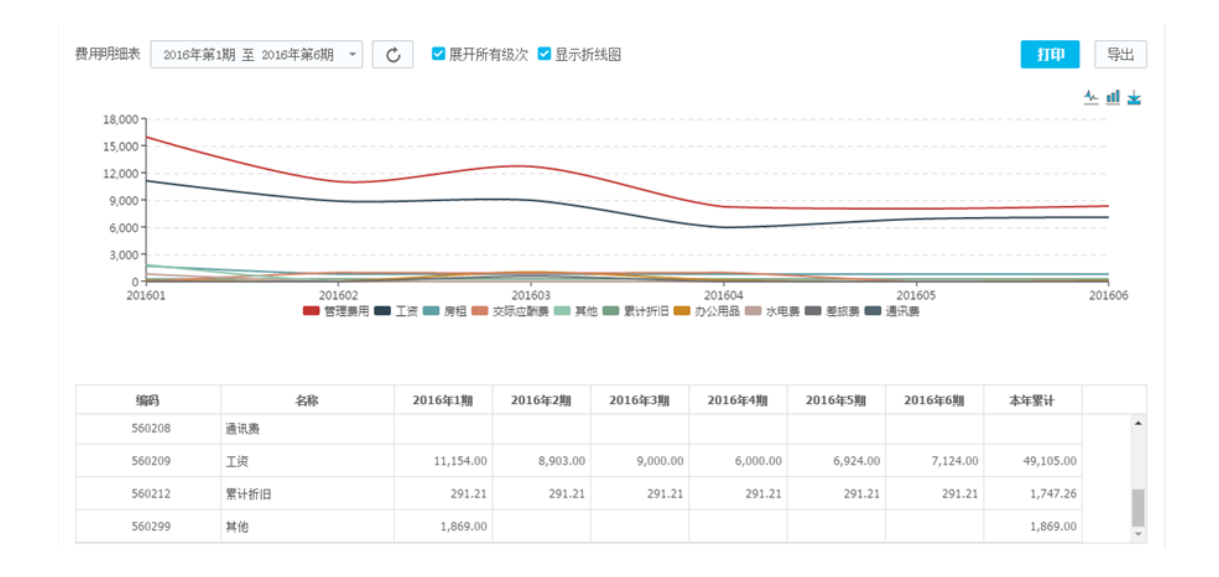

# 6 结账

结账是把一定时期(月度、季度、年度)内发生的全部经济业务登记入账的基础上,计算并记录本期发生额和期末余额。

各个期间的期末结账完成状态有先后依赖关系,上一期未完成期末结账,则下一期不能 进行期末结账。在某一期完成期末结账之后,系统控制不允许再发生业务操作(包括凭证的 增删改),系统已结账。系统支持跨期结账、跨期反结账。

#### 具体操作:

步骤1在系统主界面中,单击"结账",进入"结账"页面。

步骤 2 单击"生成凭证",单击凭证字号链接,可以查看或修改凭证。单击相关报表,可以查看报表数据。

#### 说明:

如果录入了固定资产卡片,并且当期需要计提折旧,在"结账"页面会出现"计提折旧"。如果账套 设置了外币核算,并且相关科目设置了期末调汇,则在"结账"页面会出现"期末调汇",可以根据实际 情况填写汇率调整表。

可以对结转损益参数进行设置。例如收到银行存款利息,收到银行存款利息是冲减财务费用,费用减 少,应该在借方录入红字凭证。如果您录入贷方,则会导致利润表和明细账对不上,此时可以在结账时选 择"按科目余额反向结转"。

步骤 3 单击"结账",系统弹出确认结账的提示。结账后不能修改已结账会计期间的

凭证,需要修改时,可以先反结账至上期,单击"ctrl键+结账"反结账到上一个会计期间。 说明:

微软系统:在【结账】页面,按住键盘上的 CTRL 键不放,同时再用鼠标单击【结账到下期】就是反结账。 苹果系统:在【结账】页面,同时按住 control + option +fn+f12 就是反结账。

示例:比如当前期间在9月,操作一次就反到8月,要反到7月就要操作2次。改动凭证后重新操作结账的【生成凭证】按钮,系统会自动覆盖原来的结转凭证。

另外,系统增加了期末结转预设模板:转出未交增值税、计提地税、计提所得税,用户 还可根据需要自定义期末结转模板。

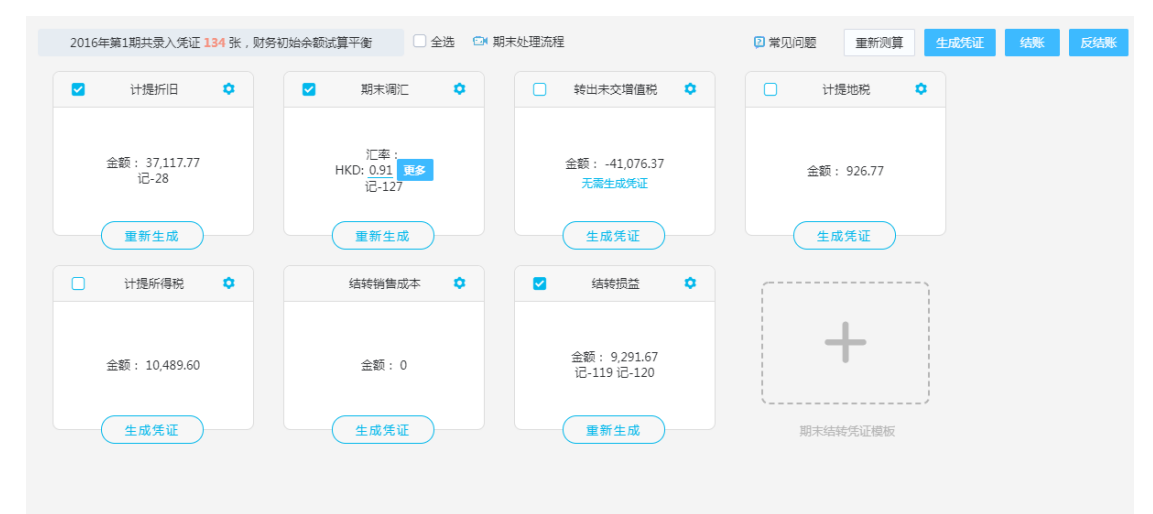

增加期末结转凭证模板后,单击"编辑",勾选"期末结转凭证",设置取值规则后,单击 "保存"并添加,期末结转凭证模板即可显示在结账界面。

高级结转类别下的期末结转凭证模版,支持按余额转出取值规则,用户可以用于将制造费用结转到生产成本、研发支出资本化等应用场景,实现科目之间的余额转出和转入。 说明:

已经添加的期末结转模板需要删除时,单击右上角设置图标,去掉期末结转凭证的勾选即可。

高级结转类别的凭证模版转入科目如使用外币核算、数量核算,生成凭证时转入数量、外币发生额为 0,需要手工录入。

# 7 资产

## 7.1 卡片

系统提供固定资产卡片管理功能,固定资产卡片详细记录了固定资产的名称、类型、使 用部门和日期、原值及折旧等信息。系统每月自动计提折旧,并在期末结账时自动生成折旧 凭证。

#### 具体操作:

步骤1在系统主界面中,单击"设置→卡片",进入"卡片"页面。

步骤2在"卡片"页面,您可以执行以下操作:

● 新增固定资产卡片

单击"新增"按钮,进入"固定资产卡片"新增页面。

[资产编码]: 必填,不允许重复编码。

[资产名称]: 输入资产的名称。

[资产类别]:选择资产所属的类别。类别信息在"资产-资产类别"模块进行维护。

[录入期间]:不可填,默认带出当前账套所在的期间。

[使用部门]:选择使用部门,支持多选。可新增部门,部门信息维护在"辅助核算-部门"模块。

[开始使用日期]:默认带出当前账套所在期间的日期。

[数量]: 默认为1,不可修改。

[清理期间]:新增卡片不可填写。

折旧方式:

[折旧方式]: 默认为"平均年限法",可下拉选择更改为"不提折旧"。

[预计使用期限]:填写资产使用期限,注意是填写使用的月份数。

[固定资产科目]:选择固定资产的科目。

[累计折旧科目]:选择累计折旧生成凭证的科目。

[折旧费用科目]:选择折旧费用生成凭证的科目;若是多部门使用,需点击"分摊", 设置每个部门的折旧费用科目,且折旧费用分摊比例需等于100%。

[税金科目]: 选择固定资产购入的税金科目。

[资产购入对方科目]:选择固定资产购入对方科目。

[资产清理科目]:选择固定资产清理的科目。

[减值准备科目]:填写了减值准备金额的卡片,必填。选择减值准备科目。

[减值准备对方科目]:填写了减值准备金额的卡片,必填。选择减值准备对方科目。

原值、净值、累计折旧:

[原值]: 即购入资产的总值。

[税额]: 即购入资产的含税部分金额。

[残值率]: 根据不同的资产类别,残值率不同,可自行修改。

[预计残值]:不可填,等于原值\*残值率。

[减值准备]: 输入固定资产的减值准备金额。

[已折旧期间]: 若开始使用日期早于录入期间, 会有已折旧期间值, 请填写。

[期初累计折旧]: 若开始使用日期早于录入期间,且已计提了累计折旧,请填写。

[期初净值]:不可填,等于原值-期初累计折旧。

[月折旧]:系统会根据以上信息,自动计算出一个数值,计算公式为:(期初净值-预计 残值)/(预计使用期限-已折旧期间),也可自行修改。

[备注]: 填写备注。

注意:固定资产的所有数值都是四舍五入的值,会存在以后期间计算的预计残值、月折 旧额小数位与前面期间可能不一致的情况。

● 查询固定资产卡片

选择过滤条件,包括编码、名称、类别、部门和折旧方法。单击"确定"按钮,页面显 示符合查询条件的结果。

● 修改固定资产卡片

在"固定资产卡片"页面,单击待修改卡片前的 <>> 图标,修改固定资产卡片的相关信息,单击"保存"按钮。

● 复制固定资产卡片

在"固定资产卡片"页面,单击 《图标或者"编码"链接,进入"修改卡片"页面,单击"复制"按钮,弹出"复制并新增卡片"对话框,选择复制卡片的数量,单击"确定"按钮。

● 清理固定资产卡片

在"固定资产卡片"页面,单击 《图标或者"编码"链接,进入"修改卡片"页面,

单击"清理"按钮,系统提示"清理成功"。已清理的卡片,可以通过"取消清理"来恢复 卡片。

● 删除固定资产卡片

在"固定资产卡片"页面,单击待删除卡片前对应的 × 图标,弹出"系统提示"对话框,单击"确定"按钮,确认删除选定的固定资产卡片。单击"取消"按钮,取消删除选定的固定资产卡片。

● 批量删除固定资产卡片

在"固定资产卡片"页面,选中卡片记录前的复选框,单击"删除"按钮,弹出"系统 提示"对话框,单击"确定"按钮,确认删除选定的固定资产卡片。

● 导入固定资产卡片

在"固定资产卡片"页面,单击"导入"按钮,进入"卡片"导入页面,下载导入模板,填写后,单击"下一步→浏览→选择文件并打开→导入"。

● 导出固定资产卡片

在"固定资产卡片"页面,单击"导出"按钮,在左下方出现 Excel 表格,可以直接打 开查看或者保存至本地。

● 固定资产多部门使用,折旧费用需要支持按部门分摊,如何录入卡片?

在"固定资产卡片"页面,"使用部门"支持多选,勾选多个部门后,"折旧费用科目"会置灰,需点击右侧的"分摊"按钮跳转到折旧费用分摊页面。根据实际情况,录入各使用部门的折旧费用分摊比例。

注意:输入的折旧费用分摊比例大于 0,小于 100%,保存时会检查各部门分摊比例合计 等于 100%,选择单个部门的,分摊比例默认 100%。在保存卡片时,如果多选了部门,没有 录分摊比例时,会提示用户:请录入折旧费用分摊比例。

● 固定资产生成凭证

新增卡片时,设置好卡片界面的固定资产、累计折旧、折旧费用、税金、资产购入、资 产清理科目,保存卡片后,在卡片列表界面勾选相应卡片即可生成资产购入凭证或清理凭证。 (开始使用日期早于录入期间的卡片不再生成资产购入凭证)

如果录入了固定资产卡片,并且当期需要计提折旧,在"结账"页面会出现"计提折旧",在结账时可一键生成凭证。

填写了减值准备数值的卡片,点击"生成凭证"会自动生成减值准备凭证。

### 7.2 资产类别

系统提供固定资产类别管理功能,固定资产卡片可以按照类别进行管理。

具体操作:

步骤1在系统主界面中,单击"设置→资产类别",进入"资产类别"页面。 步骤2在固定资产类别页面,您可以执行以下操作:

- 新增固定资产类别
  - 设置资产类别的相关信息。
  - [类别编码]: 手工输入固定资产类别编号,用来唯一标识一个固定资产类别。
  - [类别名称]:手工输入。
  - [折旧方法]:从下拉列表中选择。
  - [预计使用年限]: 手工输入。
  - [预计净残值率]: 手工输入。

[固定资产科目]:单击 🗉 图标在科目列表中进行选择或者手工输入。

[累计折旧科目]: 单击 🖾 图标在科目列表中进行选择或者手工输入。

[备注]: 手工输入。

单击"保存"按钮。

● 修改固定资产类别

在"固定资产类别"页面,单击待修改类别记录前的 ✓ 图标。修改固定资产类别的相关信息,单击"保存"按钮。

● 删除固定资产类别

在"固定资产类别"页面,单击待删除类别记录前的 × 图标,弹出"系统提示"对话 框,单击"确定"按钮,确认删除选定的固定资产类别记录。

• 批量删除固定资产类别

在"固定资产类别"页面,选中待删除类别记录前的复选框,单击"删除"按钮,弹出"系统提示"对话框,单击"确定"按钮,确认删除选定的固定资产类别记录。

### 7.3 折旧明细表

系统提供自动计提折旧功能,采用平均年限法。固定资产卡片开始使用日期在当前会计 期间时,从下个会计期间开始计提折旧,当期不提折旧。固定资产卡片的剩余使用期限为0 或状态为"清理"时不再计提折旧。在计提折旧前,应当估计残值,并从固定资产原价中减 除。

具体操作:

步骤 1 在系统主界面中,将鼠标放在"报表"模块,单击"折旧明细表",进入"折旧明细表"页面。

步骤2在"折旧明细表"页面中,设置查询的会计期间。

步骤3在折旧明细表页面,您可以执行以下操作:

• 如何打印折旧明细表

单击 "PDF 打印"按钮,直接进入折旧明细表打印页面,您可以单击打印机图标进行打印设置。

• 如何导出折旧明细表

单击"导出"按钮, 左下方出现 Excel 表格, 直接打开查看或者保存至本地。

### 7.4 折旧汇总表

系统提供折旧汇总计算的功能,对所有固定资产卡片的折旧按月份进行合计生成折旧汇 总表,显示固定资产类别、原值、每月折旧、期末累计折旧、本年累计折旧、减值准备及期 末净值。

具体操作:

步骤 1 在系统主界面中,将鼠标放在"报表"模块,单击"折旧汇总表",进入"折 旧汇总表"页面。

步骤2在"折旧汇总表"页面中,设置查询的会计期间。

步骤3在折旧汇总表页面,您可以执行以下操作:

• 如何打印折旧汇总表

单击"PDF打印"按钮,直接进入折旧汇总表打印页面,您可以单击打印机图标进行打印设置。

36

#### ● 如何导出折旧汇总表

单击"导出"按钮, 左下方出现 Excel 表格, 直接打开查看或者保存至本地。

# 8 出纳

出纳管理系统主要用于记录企业资金的收支情况,并提供对账管理功能,全面管理企业 资金流动。

### 8.1 日记账

单击"设置→出纳→日记账",进入日记账编辑界面。系统提供手工录入和绑定报销系 统时自动生成日记账两种方式。下面主要讲述手工录入。

出纳账户和会计账户是独立的,出纳账户用于维护日记账的账户。

录入时,选择对应的账户、期间,录入日期、摘要、金额,为必填项。点击"更多过滤 条件",可显示流水号、账户信息。账户对方科目、对方账户名称、对方账号、对方银行, 为可填项。首次录入时可根据实际情况录入初始余额。录入一笔后,直接回车进行下一笔的 录入。

日记账支持一键生成凭证,单击凭证链接可查看凭证。

注意: 当某账户日记账维护了"账户对方科目",日记账生成凭证时借贷双方都能取到 科目,可以直接生成凭证。

当账户对方科目为某出纳账户对应的科目时,保存该日记账记录时,自动在另一出纳账 户生成一条同样的日记账记录,但收支方向相反,摘要、金额等相同。关联的日记账生成了 凭证,另一条日记账也要将其凭证字号带过来,并支持联查凭证。

### 8.2 核对总账

单击"设置→出纳→核对总账",进入核对总账界面。系统根据出纳账户和出纳账户对 应的会计科目进行核对。若账户没有设置对应的会计科目,则会查询失败,系统会提示:"账 户:xxxx 对应的科目不存在!"。支持多期间查询,默认显示当前系统期间;支持"显示禁用 账户"。

### 8.3 银行对账单

点击"出纳→银行对账单",进入日记账编辑界面。系统提供手工录入、导入两种方式, 支持智能识别银行对账单直接导入。

### 8.4 银行存款对账

点击"出纳→银行存款对账",进入日记账与银行对账单对账的界面,系统提供自动对 账和手工对账。

### 8.5 银行余额调节表

点击"出纳→银行余额调节表",开始需要对账的期间可以录入初始未达账,根据银行 存款日记账和银行对账单未对账的部分(未对账的部分明细记录会显示在银行余额调节表), 调整企业日记账和银行对账单的差异,最终算出调节后的余额。

| 所户 002 - 根行存款 * 2020年2期 * 0 | 显示禁用账户 | <del>थि</del> |            |    |    |
|-----------------------------|--------|---------------|------------|----|----|
| 项目                          | 日期     | 金額            | 項目         | 日期 | 金额 |
| 银行存款日记账余额                   |        |               | 银行对账单余额    |    |    |
| 加:银行已收企业未收                  |        |               | 加:企业已收银行未收 |    |    |
| + =                         |        |               | + =        |    |    |
| 减:银行已付企业未付                  |        |               | 减:企业已付银行未付 |    |    |
| + 🖬 💶 🔒 🙀 👬 🔒 🕹             | 始未达账哦  |               | + 8        |    |    |
|                             |        |               |            |    |    |
| 调节后余额                       |        |               | 调节后余额      |    |    |

### 8.6 账户

在系统主界面,将鼠标移到"出纳"模块,单击"账户"菜单,进入账户界面。用户可 以新增现金或银行存款账户,并与会计科目之间建立联系。

说明**:** 

如您需要使用日记账生成凭证的功能,账户对应的会计科目必须维护并且需选择最明细的会计科目,

否则,生成凭证需要重新选择账户对应的会计科目,才能保存凭证。

## 8.7 接入报销系统

云报销是一款基于云之家的免费手机轻应用,能为中小企业费用报销提供全流程管理。 实现报销业务在线申请、移动审批、报销进度实时提醒。云会计绑定云报销后,自动生成日 记账和记账凭证。

云报销和会计账套只能一对一绑定,绑定后可以在云会计取消绑定。

单击"出纳"-"接入报销系统",使用精斗云 APP、云之家 APP 扫一扫,立即绑定云报销。具体步骤详见《云报销操作手册》

绑定云报销后,会新增以下两个菜单。

### 8.7.1 进入云报销

点击"进入云报销",页面会自动跳转到云报销系统。

### 8.7.2 报销设置

在"报销设置"中,可点击"取消绑定"即可解除云会计与云报销的绑定关系。根据用 户使用需求,设置勾选"付款时完善会计信息"和"付款时记日记账"。若需要与会计做账 建立联系,则还需设置出纳账户与付款账户的对应关系,指定各费用发生的会计科目,维护 业务类型科目。

# 9 工资

系统提供 excel 导入工资表,实现工资表统一管理,并由工资表自动生成凭证。

## 9.1 新手导航

在导入工资表前,需要进行基础设置。单击"工资→新手导航",进入新手导航界面。 操作步骤: (1) 设置职员唯一性标识,避免由于重名等原因导致的数据混乱。

(2)新增部门,系统支持手工新增与从总账辅助核算中导入。

(3)新增职员支持手工新增,同步总账辅助核算中的职员信息,以及在导入工资表时 自动新增职员信息三种方式。

(4)设置工资核算项,工资核算项是指影响工资凭证的工资表项目,例如:应发工资、 实发工资、代扣的各种社保、个税、借款等。这些项目在会计核算时列入不同的科目核算, 所以需在导入工资表时需特殊指定它们对应的工资表列,工资核算项可以按本公司核算的具 体情况增减。

### 9.2 工资表

导入工资表 - 设置工资表

在 excel 中编辑好工资表,选择导入工资表所属期间及薪资类型,选择相应的工资表文 件后,单击导入,进入工资表预览界面。

在工资表预览界面需要指定工资核算项对应工资表的具体哪一列,设置的唯一性标识及 实发工资是必须指定的。

|      |       |             | 深圳市            | 嘉佳乐有限公  | 司工资201610  |          |        |         |
|------|-------|-------------|----------------|---------|------------|----------|--------|---------|
| 序号   | 姓名    | 手机          | 邮箱             | 部门      | 职员类别       | 基本工资     | 绩效奖金   | 加班工资    |
| 1    | 张—    | 13648625885 | 12358854@qq.co | 销售部     | 销售人员       | 4500     | 1000   | 200     |
| 2    | 张二    | 13648625886 | 12358855@qq.co | 财务部     | 财务人员       | 6000     | 1000   | 200     |
| 3    | škΞ   | 15112548187 | 12358856@qq.co | 财务部     | 财务人员       | 6001     | 1000   | 200     |
| 4    | 张四    | 15112548188 | 12358857@qq.co | 财务部     | 财务人员       | 6002     | 1000   | 200     |
| 5    | 张五    | 15112548189 | 12358858@qq.co | 财务部     | 财务人员       | 6003     | 1000   | 200     |
| 6    | 张六    | 15112548190 | 12358859@qq.co | 财务部     | 财务人员       | 6004     | 1000   | 200     |
| 7    | 张七    | 15112548191 | 12358860@qq.co | 财务部     | 财务人员       | 6005     | 1000   | 200     |
| 4    |       |             |                |         |            |          |        | Þ       |
| ∗姓名  | 姓名    | *手机号        | 手机 ▼*实         | 发工资 实发  | 工资 🝷 应发工   | 资应发工资合   | ▼ 养老保险 | 代扣养老保 🔻 |
| 医疗保险 | 代扣医疗保 | · 失业保险 ·    | 代扣失业保 👻 住鳥     | 房公积金 代扣 | 住房公: 🔹 个人所 | i得税 代扣个税 | ▼ 代扣款  | 缺勤扣款 👻  |

**导入** 重新上传

导入后可单击"工资→工资表"可以进入查看。

| 姓名             | 手机号         | 实发工资    | 应发工资 | 終老保险   | 医疗保险   | 失业保险  | 住房公积金  | 个人所 |
|----------------|-------------|---------|------|--------|--------|-------|--------|-----|
| ₹ <del>К</del> | 13648625885 | 4331.36 | 5800 | 360    | 90     | 45    | 360    | -   |
| 张三             | 15112548187 | 6161.81 | 7302 | 480.08 | 120.02 | 60.01 | 480.08 |     |
| 张四             | 15112548188 | 6163.62 | 7304 | 480.16 | 120.04 | 60.02 | 480.16 |     |
| 张五             | 15112548189 | 6165.43 | 7306 | 480.24 | 120.06 | 60.03 | 480.24 |     |
| 张六             | 15112548190 | 6167.24 | 7308 | 480.32 | 120.08 | 60.04 | 480.32 |     |
| 张七             | 15112548191 | 6169.05 | 7310 | 480.4  | 120.1  | 60.05 | 480.4  |     |
| 张八             | 15112548192 | 6170.86 | 7312 | 480,48 | 120.12 | 60.06 | 480.48 |     |
|                |             |         |      |        |        |       |        |     |

深圳市嘉佳乐有限公司工资201610

● 工资表生成凭证

生成凭证前,需要设置凭证规则。凭证类型分为计提工资和发放工资两种,同一薪资类型、同一凭证类型只能启用一个凭证规则。凭证规则用来指定借、贷方科目,取值项目及范围。

| 修 | 改凭证模板 | Ŕ    |      |           |      |      |      | × |
|---|-------|------|------|-----------|------|------|------|---|
|   | 凭证类型  | 计提工资 | ▼ 薪资 | 类型 工资 ▼   | 凭证字记 | Ŧ    |      |   |
|   | 操作    | 摘要   | 借/贷  | 科目        | 取值   | 薪资类型 | 应用范围 |   |
|   | + ×   | 计提工资 | 借    | 管理费用_工资   | 应发工资 | 工资   | 财务部  |   |
|   | + ×   | 计提工资 | 贷    | 应付职工薪酬_工资 | 应发工资 | 工资   | 财务部  |   |
|   |       |      |      |           |      |      |      |   |
|   |       |      |      |           |      |      |      |   |
|   |       |      |      |           |      |      |      |   |
|   |       |      |      |           |      |      |      |   |
|   |       |      |      |           |      |      |      |   |
|   |       |      |      |           |      |      |      |   |
|   |       |      |      |           |      |      |      |   |
|   |       |      |      |           |      |      | 保存   | 闭 |

生成凭证时,按照工资表对应的薪资类型的凭证规则生成凭证。

# 9.3 工资统计

系统可按部门展示不同时间、不同薪资类型下的工资情况。

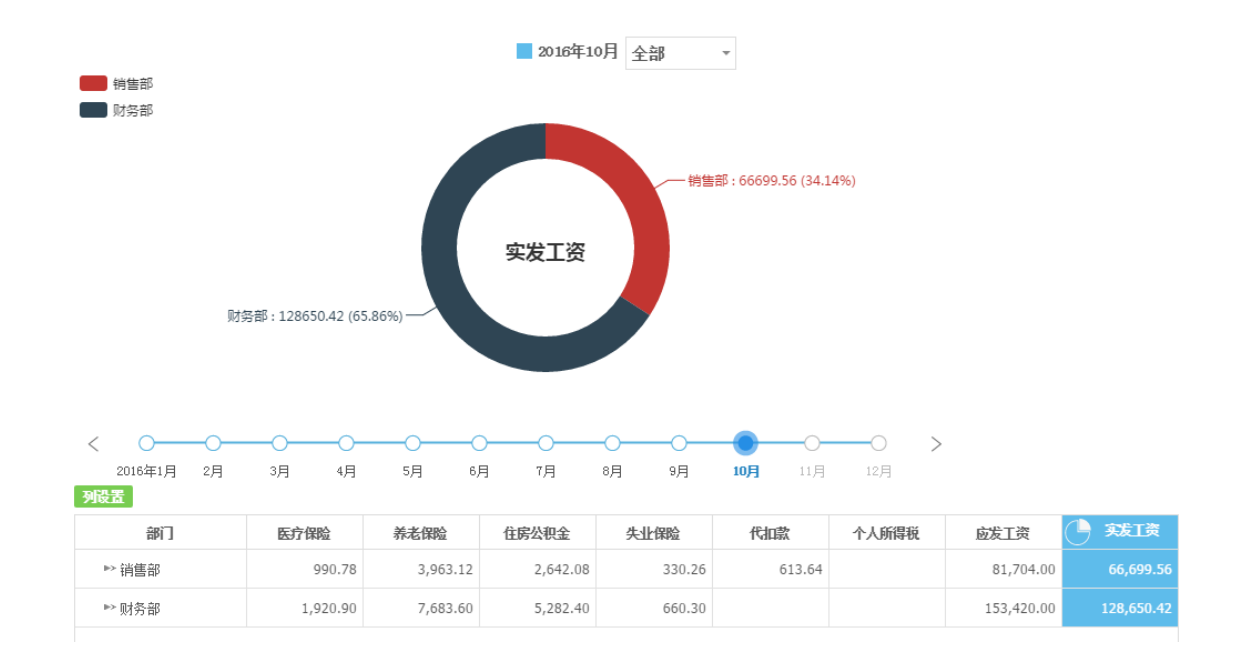

## 9.4 部门职员

导入工资表时会自动添加部门职员信息,当然您也可以在"工资-部门职员"模块,新 增修改删除和导入导出部门职员信息。

### 9.5 薪资类型

即工资表类型。系统设计有预设的7项,您也可以自行增加工资表类型,方便导入工资 表时,选择相应的工资表类型。

### 9.6 凭证规则

有"计提工资"和"发放工资"两种凭证规则,可编辑凭证模板,设置[摘要][科目][取 值][薪资类型][应用范围],即可定制自己需要的工资凭证模板,方便一键生成凭证。

# 10 设置

设置模块主要用于定义和修改一些基础资料,这些基础资料是使用系统的前提,包括系统参数、科目、辅助核算和财务初始余额等。

● 设置1(左) 科目 凭证字 币别 辅助核算 财务初始余额 现金流量初始余额 关联进销存 进销存基础资料 进销存核算参数 ● 设置2(右) 系统参数 备份与恢复 重新初始化 增值服务 凭证模板 套打模板 操作日志 区块链 10.1 设置1(左)

## 10.1.1 科目

科目是对会计对象具体内容进行分类核算的项目。科目归纳为资产、负债、共同、权益、 成本、损益等类别(共同类只适用于新会计准则)。

系统启用时,已根据您设置的会计制度预先设定配套的科目。尽管这些科目已经能满足 大部分中小微企业财务记账的需求,但您还可以根据企业自身的记账需要对科目进行维护。 科目维护主要包括新增、修改、删除和导出。您可以通过增加明细科目来更全面、细致地反 映企业的经济活动。 说明:

尽量不要随意增减一级科目,因为报表公式是预设好的,增加一级科目后一定要相应地修改报表公式,否则会影响到报表数据。资产负债表、利润表修改公式见下图:

| 资产负债表 2020年2期 🔻 Ċ     | 🖸 报表的 | 心理流程 🛛 报表公式 | 设置视频 | 2 常见问题 打印             | ▼ 导出 | 出 分享 月 | 数据列互换 | 报表重分类 🔻   | ٣   |
|-----------------------|-------|-------------|------|-----------------------|------|--------|-------|-----------|-----|
| 资产                    | 行次    | 期末余额        | 年初余额 | 负债和所有者权益(或股东权益)       | 行次   | 期末余额   | 年初    | 刀余额       |     |
| 流动资产:                 |       |             |      | 流动负债:                 |      |        |       |           | 1   |
| 货币资金                  | 1     |             |      | 短期借款                  | 30   |        |       |           |     |
| 以公允价值计量且其变动计入当期损益的金融资 | 2     |             |      | 以公允价值计量且其变动计入当期损益的金融负 | 31   |        |       |           |     |
| 衍生金融资产                | 3     |             |      | 衍生金融负债                | 32   |        |       |           |     |
| 应收票据                  | 4     |             |      | 应付票据                  | 33   |        |       |           |     |
| [2]                   | 5     |             |      |                       | 34   |        |       |           |     |
| 预付款项                  | 6     |             |      | 预收款项                  | 35   |        |       |           |     |
| 其他应收款                 | 7     |             |      | 应付职工薪酬                | 36   |        |       |           |     |
| 存货                    | 8     |             |      | 应交税费                  | 37   |        |       |           |     |
| 持有待售资产                | 9     |             |      | 其他应付款                 | 38   |        |       |           |     |
| 一年内到期的非流动资产           | 10    |             |      | 持有待售负债                | 39   |        |       |           |     |
| 其他流动资产                | 11    |             |      | 一年内到期的非流动负债           | 40   |        |       |           |     |
| 流动资产合计                | 12    |             |      | 其他流动负债                | 41   |        |       |           |     |
| 非流动资产:                |       |             |      | 流动负债合计                | 42   |        |       |           |     |
| 可供出售金融资产              | 13    |             |      | 非流动负债:                |      |        |       |           |     |
| 持有至到期投资               | 14    |             |      | 长期借款                  | 43   |        |       |           | ÷   |
|                       |       |             |      |                       |      |        |       | 1-39 共39条 | 114 |

图 2-1

| 资产负债表 2020年2期 ・ 🖒    | □ 报表处理流     | 程 🛛 报表公式设计 | 置视频      |        | 🛛 常见问            | 颐村中、 | - 导出                | 分享   | 数据列互换 | 报表重分类    | .u.∕ |
|----------------------|-------------|------------|----------|--------|------------------|------|---------------------|------|-------|----------|------|
| 资产                   | 27.VP       | 期士会師       | 年初全師     | ÷.     | E和新女子拉头(书册       | た初光い | 17-1 <del>1</del> 7 | 邮末余额 | 年初    | 刀余额      |      |
| 流动资产:                | 编辑公式-应收账款   | <u></u> 交  |          |        |                  |      |                     | ×    |       |          | -    |
| 货币资金                 | 10 P.       |            | )ティークション |        |                  | _    | The second          |      |       |          |      |
| 以公允价值计量且其变动计入当期损益的金属 | *+□.        |            | 运算付ち     | 5. + • | 429079291(7). 示歌 | Į Ŧ  | 788,00              |      |       |          |      |
| 衍生金融资产               |             | 科目         | 运算符号     | 取数规则   | 期末数              | 年初数  | 操作                  |      |       |          |      |
| 应收票据                 | 123101 应收账款 | (坏账)准备     | +        | 余额     | 0.00             | 0.00 | ×                   |      |       |          |      |
| 应收账款                 | 1122 应收账款   |            | +        | 余额     | 0.00             | 0.00 | ×                   |      |       |          |      |
| 预付款项                 | 合计          |            |          |        | 0.00             | 0.00 |                     |      |       |          |      |
| 其他应收款                |             |            |          |        |                  |      |                     |      |       |          |      |
| 存货                   |             |            |          |        |                  |      |                     |      |       |          |      |
| 持有待售资产               |             |            |          |        |                  |      |                     |      |       |          |      |
| 一年内到期的非流动资产          |             |            |          |        |                  |      |                     |      |       |          |      |
| 其他流动资产               |             |            |          |        |                  |      |                     | _    |       |          |      |
| 流动资产合计               |             |            |          |        |                  | 雍    | 定耳                  | 取消   |       |          |      |
| 非流动资产:               |             |            |          | 洗剃贝债   | HT .             |      | 42                  | _    |       |          |      |
| 可供出售金融资产             | 13          |            |          | 非流动负   | 债:               |      |                     |      |       |          |      |
| 持有至到期投资              | 14          |            |          | 长期借調   | ¢                |      | 43                  |      |       |          | -    |
|                      |             |            |          |        |                  |      |                     |      | 1     | 1-39 共39 | 条    |

图 2-2

#### 具体操作:

在系统主界面,单击"设置",选择"科目",进入"科目"页面。

● 如何新增科目

[科目编码]:根据系统参数的科目编码结构(例如 4-2-2-2)输入,仅允许输入数字及英文字母。

[科目名称]: 手工输入。

[科目类别]:选择科目所属的类别,明细科目一般与父级科目类别保持一致。

[余额方向]:选择科目的余额方向,明细科目一般与父级科目方向保持一致。

[辅助核算]: 可选择科目的辅助核算项目。

[数量核算]:选择是否进行数量核算,可设置计量单位。参与数量金额核算的存货类科目的计量单位,如果存货已经设置单位,数量金额核算时,按存货单位计算;否则以此计量单位计算。

[外币核算]:选择科目是否进行外币核算,只有设置了外币核算,才可以选择是否期末 调汇。设置外币核算前,请先在"币别"资料中新增币别,如 USD 美元、HKD 港币。

[现金及现金等价物]: 仅在已有现金及现金等价物科目的账套, 且科目类别为资产类时, 才会出现该选项。

说明:

单击科目列表中 + 图标即可新增下级科目,如果上级科目已经发生业务,新增下级科目时,上级科目的业务数据将转移到下级科目上,该操作不可逆。另外,已经发生业务的科目不能设置辅助核算项目。

● 如何修改科目

单击科目列表中的 🗸 图标,修改科目的相关信息,单击确定后保存。

说明:

明细科目的类别必须与上级科目的类别一致,不允许修改。修改现金流量属性可能会导致现金流量表数据不准确,请谨慎操作!另外,已经发生业务的科目不能修改辅助核算项目。

● 如何删除科目

在科目列表中,单击待删除科目前的 × 图标,弹出"确认删除"对话框,单击"确定"即 可。也可以通过选中待删除科目记录前的复选框 ,单击"删除"按钮实现批量删除科目。 说明:

已经发生业务的科目不能被删除。在科目列表有状态条,科目状态有"已启用"和"已禁用"之分, 默认状态是"已启用",单击"已启用"就可以禁用科目,单击"已禁用"则可以使用科目。

● 如何导入、导出科目

在科目列表页面的右上方单击"导入""导出"按钮,导入可下载导入模板,编辑后导入, 导出直接点"确定"即导出。

45

### 10.1.2 凭证字

系统提供预设凭证字的功能,方便您在新增凭证时,选择与之对应的凭证字。维护凭证 字主要包括新增、修改和删除凭证字。系统设置有默认的凭证字,此项非必须设置项,可以 根据自身管理需要选择是否设置。

在系统主界面,单击"设置",选择"凭证字",进入"凭证字"页面。

说明:因默认凭证字在系统预设的结账凭证等都已有用到,所以不能删除,如果您想要 改变默认凭证字,可单击"编辑"修改凭证字名称。

### 10.1.3 币别

企业在对外贸易中,往往会涉及外币业务,按不同的币别记录业务数据,可以使得业务 核算更为准确。在系统启用时,已经设定好记账本位币。如果需要处理外币业务,则需要增 加其他的币别,并维护其汇率。

系统启用后,只允许修改记账本位币的名称,"编码"和"汇率"都不能修改。本位币 和已发生业务的币别都不能被删除。

在系统主界面,单击"设置",选择"币别",进入"币别"页面。

### 10.1.4 辅助核算

系统默认的辅助核算项目包括客户、供应商、职员、项目、部门和存货,您可以根据公司的需要新增分类。单击任一辅助核算项目(例如:客户),可以新增具体的核算项目。也可以通过下载导入模板,批量编辑后导入。

在系统主界面,单击"设置",选择"辅助核算",进入"辅助核算"页面。

### 10.1.5 财务初始余额

当财务科目定义完成后,需要根据企业当前的财务状况设置一些科目的初始余额,以便 后续进行账务处理。财务初始余额包括初始余额维护、试算平衡检查和导入导出。

● 财务初始余额维护

#### 具体操作:

在系统主界面,单击"设置",选择"财务初始余额",进入"财务初始余额"编辑页面。

年初启用账套只需要录入期初数,在录完后,单击"保存"即可。

年中启用账套(除1月份外的其他月份),需要录入期初余额(即启用账套期间的上期 期末数),本年累计借方和本年累计贷方,系统会倒数出年初数,在资产负债表里可体现。 特别需要注意的是年中启用账套时,损益类科目需要输入实际损益发生额(本年累计借方= 本年累计贷方=实际损益发生额),以保证利润表取数正确。同样在录完后单击"保存"。 说明:

设置了外币核算的账套,在录入财务初始余额时,要选择不同的币别录入相应的财务初始余额。

● 试算平衡检查

在财务初始余额页面,单击"试算平衡",弹出"试算平衡检查"页面,会显示出试算 平衡检查结果:"平衡"或"不平衡"。

● 导入导出财务初始余额

您可以下载统一的模版,并按相应的格式在 Excel 软件中填写您的业务数据,然后再导入到系统中。同时,也可以把财务初始余额导出,以 Excel 表格打开。

### 10.1.6 现金流量初始余额

在系统主界面,单击"设置",选择"现金流量初始余额"(位置在财务初始余额后) 进入"现金流量初始余额"页面。

总账非第一期启用时,维护了财务初始余额后,需进行现金流量的初始化数据维护,录 入初始化年初到初始化当期的本年累计流量。

注意:初始余额不一定必须在初始化期间录入,非初始化期间也允许修改!

### 10.1.7 关联进销存

云会计关联云进销存,进销存单据直接生成会计凭证,采购、销售、往来、成本核算即 时完成,一体化操作高效省心!

单击"设置→关联进销存",进入相应界面。有操作权限的进销存都可以建立关联,一 个进销存账套仅能与一个会计账套关联。

关联进销存后,会新增以下两个设置。

### 10.1.7.1 进销存基础资料

在"设置→进销存基础资料"设置进销存基础资料对应的会计科目。设置了辅助核算的 科目,在进销存参数中选择无法匹配辅助核算时在会计系统自动添加,即可在生成凭证后自 动获取到,无需在进销存基础资料中指定对应科目。如会计科目有变化,请先点击"同步会 计科目"。

注意:关联进销存后,云会计中的"设置-辅助核算"支持导入进销存的基础资料,"设置-财务初始余额"支持导入进销存中的库存商品和客户供应商余额。

| 类别                                                                        | 客户                                                                              | 供应商                                                                                                    | 职员                                                              | 项目         | 部门 | 1 1  | 存货                                                                                                    | 选择自定义辅助核                                                                                                    | н -                                                    |                                                                                                    |                   | 查询                                                                                      |                                | 新增 | 删除              | 更多 🖌                                                                                                    |
|---------------------------------------------------------------------------|---------------------------------------------------------------------------------|----------------------------------------------------------------------------------------------------|-----------------------------------------------------------------|------------|----|------|----------------------------------------------------------------------------------------------------|----------------------------------------------------------------------------------------------------|--------------------------------------------------------|----------------------------------------------------------------------------------------------------|-------------------|-----------------------------------------------------------------------------------------|--------------------------------|----|-----------------|----------------------------------------------------------------------------------------------------|
|                                                                           | 编码                                                                              | 3                                                                                                    |                                                                 |            |    | 名称   |                                                                                                    |                                                                                                    | 拔杰                                                     | 40                                                                                                    | HE                |                                                                                         |                                |    |                 | 导入                                                                                                    |
|                                                                           | 01                                                                              | ,                                                                                                    | A公司                                                             |            |    | 1409 |                                                                                                    |                                                                                                    | 記録                                                     |                                                                                                    | ×                 |                                                                                         |                                |    |                 | 导出                                                                                                    |
|                                                                           | 02                                                                              |                                                                                                    | B公司                                                             |            |    |      |                                                                                                    |                                                                                                    | 已自用                                                    | 1                                                                                                    | ×                 |                                                                                         |                                |    | 守/              | 心进销任效科                                                                                                    |
|                                                                           | 03                                                                              |                                                                                                    | 顺丰                                                              |            |    |      |                                                                                                    |                                                                                                    | 已自用                                                    | 1                                                                                                    | ×                 |                                                                                         |                                |    |                 |                                                                                                    |
|                                                                           | 04                                                                              |                                                                                                    | 圆通                                                              |            |    |      |                                                                                                    |                                                                                                    | 已自用                                                    | 1                                                                                                    | ×                 |                                                                                         |                                |    |                 |                                                                                                    |
|                                                                           |                                                                                 |                                                                                                    |                                                                 |            |    |      |                                                                                                    |                                                                                                    |                                                        |                                                                                                    |                   |                                                                                         |                                |    |                 |                                                                                                    |
| 类别                                                                        | 资产                                                                              | 负债 7                                                                                                    | 权益                                                              | 成本         | 损益 | Ċ    | 币别                                                                                                    | 人民币 🔹                                                                                                    | 汇率 1.0000                                              | □ 隐藏数量                                                                                                    |                   | Ø                                                                                       | 操作指引                           | 保存 | 试算平衡            | 前 更多▲                                                                                                    |
| 类别                                                                        | 资产                                                                              | 负债 7                                                                                                    | 权益                                                              | 成本         | 损益 | C    | 币别                                                                                                    | 人民币 *                                                                                                    | / 汇率 1.0000<br>D余額                                     | □ 隙藏数量<br>本年累                                                                                                    | 【计借方              | []<br>本                                                                                 | 操作指引<br>年累计贷方                  | 保存 | 试算平衡            | 新 更多 *<br>导入<br>号北                                                                                                    |
| 类别                                                                        | <del>资产</del><br>科目编码                                                           | 负债 7                                                                                                    | 权益                                                              | 成本<br>旧名称  | 损益 | C    | 币别                                                                                                    | 人民市 ・<br>期初<br>数量                                                                                              | / 汇率 1.0000<br>0余額<br>金額                               | <ul> <li>○ 除藏数量</li> <li>本年累</li> <li>数量</li> </ul>                                                                                                    | 【计借方<br>金额        | ()<br>本<br>型後                                                                           | 操作指引<br>年累计贷方<br>金额            | 保存 | 试算平前            | <ul> <li>新 更多 本</li> <li>导入</li> <li>导出</li> <li>入进销存余额</li> </ul>                                                                                                    |
| 类别<br>1001                                                                | 资产                                                                              | G债 1     F (F)     F (F)  | 枳益                                                              | 成本<br>旧名称  | 损益 | C    | 币别<br>方向<br>借                                                                                                    | 人民币 · · · · · · · · · · · · · · · · · · ·                                                                      | · 汇率 1.0000<br>印余额<br>全额                               | <ul> <li>○ 除菜数量</li> <li>本年累</li> <li>数量</li> </ul>                                                                                                    | 【计借方<br>金额        | ()<br>(本<br>型成                                                                          | 操作描引<br>年累计线方<br>金额            |    | 试算平符<br>键       | <ul> <li>新 更多 本</li> <li>导入</li> <li>导出</li> <li>入进销存余額</li> </ul>                                                                                                    |
| 类别<br>1001<br>1002                                                        | 资产                                                                              | <ul> <li></li></ul>                                                                                                    | 枳益                                                              | 成本<br>旧名称  | 损益 | C    | 币别                                                                                                    | 人民币 -<br>期初<br>教理                                                                                              | <ul> <li>汇率 1.0000</li> <li>①余额</li> <li>金额</li> </ul> | <ul> <li>○ 除菜数量</li> <li>本年累</li> <li>数量</li> <li>(</li> </ul>                                                                                                    | 【计借方<br>金额        | ()<br>(本<br>型度                                                                          | 操作描引<br>年累计贷方<br>金额            |    | 试算平行<br>她里      | <ul> <li>新 更多 本</li> <li>导入</li> <li>号出</li> <li>入进销存余额</li> </ul>                                                                                                    |
| 类别<br>1001<br>1002<br>1012                                                | 资产                                                                              | 会债 2<br>尿存決金<br>銀行存款<br>其他失而<br>3                                                                                                    | 权益<br>和<br>资金                                                   | 成本<br> 目名称 | 损益 | C    | <b>市</b> 别<br>方向<br>借<br>借                                                                                                    | 人民市 •<br>期初<br>数型                                                                                              | <ul> <li>汇率 1.0000</li> <li>①余额</li> <li>金额</li> </ul> | 量线斯纲 □<br>第本<br>第4<br>型使<br>〕<br>〕                                                                                                    | 全额                | (1)<br>(本<br>重載                                                                         | 操作指引<br>年累计线方<br>全额            |    | 试算平前<br>如里<br>写 | 新<br>(明) 更多 ▲<br>(明)<br>(明)<br>(m)<br>(m) |
| <b>类别</b> 1001 1002 1012 1101 1101                                        | <u>资产</u><br>科目编码                                                               | (                                                                                                    | <u>枳益</u>                                                       | 日名称        | 损益 | C    | 市别                                                                                                    | 人民币 •<br>期初<br>数里 [<br>[                                                                                       | · 汇率 1.0000<br>全额<br>                                  | 量後第朝                                                                                                    | 【计借方<br>金额        | (2)<br>本<br>数里                                                                          | 操作指引<br>年累计 <b>贷方</b><br>全额    |    |                 | <ul> <li>新 更多 本</li> <li>导入</li> <li>号出</li> </ul>                                                                                                    |
| <b>类别</b> 1001 1002 1012 1101 1101                                        | 资产<br>料目编码<br>01                                                                | () () () () () () () () () () () ()                                                                                                    | 权益<br>和<br>资金                                                   | 日名称        | 损益 | C    | 市别                                                                                                    | 人民币<br>期初<br>数型<br>[<br>[<br>[<br>]                                                                            | · 汇举 1.0000<br>全類                                      | 量後募約<br>2年本<br>里婕<br>[<br>]<br>]<br>]<br>]                                                                                                    | 全额                | (1)<br>(1)<br>(1)<br>(1)<br>(1)<br>(1)<br>(1)<br>(1)<br>(1)<br>(1)                      | 操作指引<br>非累计贷方<br>全额            |    | は算平領            | 新                                                                                                    |
| <b>类别</b> 1001 1002 1012 1101 1101 1101 1101                              | <b>资产</b><br>料目編码<br>01<br>02<br>03                                             | ()     ()     ()     ()     ()     ()     ()     ()     ()     ()     ()     ()     ()     ()     ()     ()     ()     ()     ()     ()     ()     ()     ()     ()     ()     ()     ()     ()     ()     ()     ()     ()     ()     ()     ()     ()     ()     ()     ()     ()     ()     ()     ()     ()     ()     ()     ()     ()     ()     ()     ()     ()     ()     ()     ()     ()     ()     ()     ()     ()     ()     ()     ()     ()     ()     ()     ()     ()     ()     ()     ()     ()     ()     ()     ()     ()     ()     ()     ()     ()     ()     ()     ()     ()     ()     ()     ()     ()     ()     ()     ()     ()     ()     ()     ()     ()     ()     ()     ()     ()     ()     ()     ()     ()     ()     ()     ()     ()     ()     ()     ()     ()     ()     ()     ()     ()     ()     ()     ()     ()     ()     ()     ()     ()     ()     ()     ()     ()     ()     ()     ()     ()     ()     ()     ()     ()     ()     ()     ()     ()     ()     ()     ()     ()     ()     ()     ()     ()     ()     ()     ()     ()     ()     ()     ()     ()     ()     ()     ()     ()     ()     ()     ()     ()     ()     ()     ()     ()     ()     ()     ()     ()     ()     ()     ()     ()     ()     ()     ()     ()     ()     ()     ()     ()     ()     ()     ()     ()     ()     ()     ()     ()     ()     ()     ()     ()     ()     ()     ()     ()     ()     ()     ()     ()     ()     ()     ()     ()     ()     ()     ()     ()     ()     ()     ()     ()     ()     ()     ()     ()     ()     ()     ()     ()     ()     ()     ()     ()     ()     ()     ()     ()     ()     ()     ()     ()     ()     ()     ()     ()     ()     ()     ()     ()     ()     ()     ()     ()     ()     ()     ()     ()     ()     ()     ()     ()     ()     ()     ()     ()     ()     ()     ()     ()     ()     ()     ()     ()     ()     ()     ()     ()     ()     ()     ()     ()     ()     ()     ()     ()     ()     ()     ()     ()     ()     ()     ()     ()     ()     ()     ()    | <u>积益</u>                                                       | 日名称        | 损益 | C    | 币别                                                                                                    | 人民市<br>期初<br>数里<br>[<br>[<br>[<br>[<br>]                                                                       | · 近率 1.0000<br>加余類<br>全類                               | 量线蒸弱 □<br>2年本<br>19位<br>100<br>100<br>100<br>100<br>100<br>100<br>100<br>100<br>100<br>10                                                                                                    | 全额                | (1)<br>(本)<br>(型位<br>(二)<br>(二)<br>(二)<br>(二)<br>(二)<br>(二)<br>(二)<br>(二)<br>(二)<br>(二) | 操作指引<br>年累计线方<br>金额            |    | 试算平衡<br>键型 导    | 新<br>                                                                                                    |
| <b>类别</b> 1001 1002 1012 1101 1101 1101 1101 110                          | 资产                                                                              | () () () () () () () () () () () ()                                                                                                    | 収益                                                              | 目名称        | 损益 | C    | 币别                                                                                                    | 人民市<br>期初<br>教理<br>[<br>[<br>[<br>[<br>[<br>]<br>[<br>]                                                        | · 江津 1.0000<br>加余類<br>全額                               | 业校斯朝 —<br>#本本<br>聖境<br>]<br>]<br>]<br>]<br>]<br>]<br>]<br>]<br>]<br>]<br>]<br>]<br>]<br>]<br>]<br>]<br>]                                                                                                    | 2.<br>3<br>2<br>版 |                                                                                         | 操作指引<br>年累计 <b>贷方</b><br>全额    |    |                 | 新         更多。           导入         导出           入出销存余额                                                                                                    |
| <b>次</b> 别<br>1001<br>1002<br>1012<br>1101<br>1101<br>1101<br>1101<br>110 | 第二<br>第二<br>第二<br>第二<br>第二<br>第二<br>第二<br>第二<br>第二<br>第二<br>第二<br>第二<br>第二<br>第 | ○     ○     ○     □     □     □     □     □     □     □     □     □     □     □     □     □     □     □     □     □     □     □     □     □     □     □     □     □     □     □     □     □     □     □     □     □     □     □     □     □     □     □     □     □     □     □     □     □     □     □     □     □     □     □     □     □     □     □     □     □     □     □     □     □     □     □     □     □     □     □     □     □     □     □     □     □     □     □     □     □     □     □     □     □     □     □     □     □     □     □     □     □     □     □     □     □     □     □     □     □     □     □     □     □     □     □     □     □     □     □     □     □     □     □     □     □     □     □     □     □     □     □     □     □     □     □     □     □     □     □     □     □     □     □     □     □     □     □     □     □     □     □     □     □     □     □     □     □     □     □     □     □     □     □     □     □     □     □     □     □     □     □     □     □     □     □     □     □     □     □     □     □     □     □     □     □     □     □     □     □     □     □     □     □     □     □     □     □     □     □     □     □     □     □     □     □     □     □     □     □     □     □     □     □     □     □     □     □     □     □     □     □     □     □     □     □     □     □     □     □     □     □     □     □     □     □     □     □     □     □     □     □     □     □     □     □     □     □     □     □     □     □     □     □     □     □     □     □     □     □     □     □     □     □     □     □     □     □     □     □     □     □     □     □     □     □     □     □     □     □     □     □     □     □     □     □     □     □     □     □     □     □     □     □     □     □     □     □     □     □     □     □     □     □     □     □     □     □     □     □     □     □     □     □     □     □     □     □     □     □     □     □     □     □     □     □     □     □     □     □     □     □     □     □     □     □     □     □     □     □     □     □     □     □     □     □     □     □     □     □ | 現益                                                              | 日名称        | 损益 | Ċ    | 币别                                                                                                    | 人民市<br>期初<br>数型<br>[<br>[<br>[<br>[<br>[<br>[<br>[<br>[<br>[<br>[<br>[<br>[<br>[<br>[<br>[<br>[<br>[<br>[      | · 近率 1.0000<br>加余類<br>金類                               | 业校斯纲 □<br>聖本本<br>□<br>□<br>□<br>□<br>□<br>□<br>□<br>□<br>□<br>□<br>□<br>□<br>□                                                                                                    | (計畫方<br>金額        |                                                                                         | 操作指引<br>年累计贷方<br>金額            |    |                 | 新 更多。<br>导入<br>导出<br>入进销存余缺                                                                                                    |
| <b>类别</b> 1001 1002 1012 1101 1101 1101 1101 110                          | 资介*                                                                             | <ul> <li></li></ul>                                                                                                    | <u>収益</u><br>東<br>近金                                            | 日名称        | 损益 | +    | 市别                                                                                                    | 人民市<br>期初<br>数型<br>[<br>[<br>[<br>[<br>[<br>[<br>]<br>[<br>]<br>[<br>]<br>[<br>]<br>[<br>]<br>[<br>]<br>[<br>] | · 近率 1.0000<br>①余類<br>全類<br>                           | 业校斯纲 □<br>日本本<br>9<br>日本<br>□<br>□<br>□<br>□<br>□<br>□<br>□<br>□<br>□<br>□<br>□<br>□<br>□<br>□<br>□<br>□<br>□<br>□                                                                                                    | 2.<br>全要          |                                                                                         | 操作指引<br>年累计贷方<br>金額<br>        |    |                 | 新                                                                                                    |
| <b>类别</b> 1001 1002 1012 1101 1101 1101 1101 110                          | (第一)<br>(1)<br>(1)<br>(1)<br>(1)<br>(1)<br>(1)<br>(1)<br>(1)<br>(1)<br>(1       | <ul> <li></li></ul>                                                                                                    | 权益<br>有<br>资金                                                   | 成本<br>旧名称  | 损益 | +    | 市别                                                                                                    | 人民市                                                                                                    | · 近率 1.0000<br>加余類<br>全類                               | 业校斯第 。<br>第4本<br>9<br>1<br>1<br>1<br>1<br>1<br>1<br>1<br>1<br>1<br>1<br>1<br>1<br>1<br>1<br>1<br>1<br>1<br>1                                                                                                    | 2<br>计借方<br>全额    |                                                                                         | 操作指引<br><b>非要计员方</b><br>金额<br> |    |                 | 新         更多。           导入         导出           入进销存余额                                                                                                    |
| <b>类别</b> 1001 1002 1012 1101 1101 1101 1101 110                          | 资产                                                                              | <ul> <li>● 使用</li> <li>● 原存現金</li> <li>● 原存現金</li> <li>● 展存現金</li> <li>● 観行存容</li> <li>● 其他後示</li> <li>● 短期投資</li> <li>● 原用</li> <li>● 短期投資</li> <li>● 原用</li> <li>● 短期</li> <li>● 「「「」」</li> <li>● 「」</li> <li>● 「」</li>     &lt;</ul>                                                                                                    | (双益 ↓<br>東<br>英金 ↓<br>3)(五)(五)(五)(五)(五)(五)(五)(五)(五)(五)(五)(五)(五) | 成本<br>目名称  | 损益 | +    | 市别                                                                                                    | 人民市<br>期初<br>数型<br>[<br>[<br>[<br>[<br>[<br>[<br>[<br>[<br>[<br>[<br>[<br>[<br>[<br>[<br>[<br>[<br>[<br>[      | · 近率 1.0000<br>加余類<br>全類                               | 业状策第員 □<br>第本本<br>98歳<br>□<br>□<br>□<br>□<br>□<br>□<br>□<br>□<br>□<br>□<br>□<br>□<br>□<br>□<br>□<br>□<br>□<br>□<br>□                                                                                                    | 2<br>计借方<br>全额    |                                                                                         | 操作指引<br>本要计段方<br>全额<br>        |    |                 | 新     更多。       导入     号       号U        小进销存余缺                                                                                                    |
| <b>类别</b> 1001 1002 1012 1012 1101 1101 1101 110                          |                                                                                 | <ul> <li>● 供給</li> <li>● 保存現金</li> <li>● 保存現金</li> <li>● 保存現金</li> <li>● 採行存款</li> <li>● 採用現役</li> <li>● 短期役</li> <li>● 短期役</li> <li>● 短期役</li> <li>● 「「「「「」」」</li> <li>● 「「」</li> <li>● 「」</li> <li>● 「」</li></ul>                                                                                                    | 次益 ↓                                                            | 成本<br>目名称  | 损益 | +    | 市列         方向         借         借         借         借         借         借         借         借         借         借         借         借         借         借         借         借         借         借 | 人民市<br>期初<br>数型<br>[<br>[<br>[<br>[<br>[<br>[<br>[<br>[<br>[<br>[<br>[<br>[<br>[<br>[<br>[<br>[<br>[<br>[      | · 江津 1.0000<br>D余類<br>全類                               | 业技振码 □<br>第4本<br>第4<br>■ 位<br>■ 位<br>■ し<br>■ し ■ し | 代计简方              |                                                                                         | 操作指引<br><b>丰葉计员方</b><br>金顕<br> |    |                 | 新                                                                                                    |

### 10.1.7.2 进销存核算参数

在"设置→进销存核算参数"中检查基础参数及默认科目设置是否合理,设置不完整的 可以补充。

说明:在设置"与本账套辅助核算的匹配依据"中,建议您使用编码一致匹配;导入进 销存资料,可选择编码一致时新增导入还是覆盖导入。

### 10.2 设置2(右)

### 10.2.1 系统参数

系统参数主要是完成系统相关控制选项的设置,包括科目编码规则、余额方向等。系统 参数的每个选项值都将在系统启用后被携带,因此请仔细确认各系统参数的设置是否符合您 公司的实际要求,以免因修改某个参数设置而影响整个系统。

在系统主界面,单击"设置→系统参数",进入"系统参数"页面。"基础参数"中, 仅支持切换会计制度操作,切换账套后,不影响您的会计科目、凭证、账簿,但会影响会计 报表的样式,同时标准现金流量表会重算,请谨慎操作;您还可以对"科目参数"、"账簿"、 "开票信息"、"区块链"进行修改。

说明: "科目参数"中,科目级次和长度调大后,不能再调小(即:不能再恢复到调整前的级次和长度),请谨慎操作! "账簿"中,可勾选"账簿余额方向与科目方向相同", "现金、银行存款科目赤字检查"。

### 10.2.2 备份与恢复

您可以对系统当前的数据进行备份与恢复操作,系统仅支持最多同时保留 10 个备份文件,已有 10 个备份文件再点击"备份"会操作失败。

在系统主界面,单击"设置→备份与恢复",单击"开始备份",会生成一条备份数据 记录。待需要恢复文件时,可选择对应的数据备份记录,直接单击"恢复"即可。还提供重 命名备份数据记录、删除和批量删除备份记录的功能。

### 10.2.3 重新初始化

系统提供重新初始化功能,单击"重新初始化",将会弹出"系统提示"对话框,提示 您重新初始化将会清空您所有录入的数据,如果您确定清楚,可以在勾选"我已清楚了解将 产生的后果"后,单击"重新初始化",即会清空所有账套数据,跳转到创建账套界面。谨 防重新初始化误操作,系统做了重新初始化强制备份,即重新初始化后,系统的备份文件记 录会新增一条。

说明:重新初始化失败时,是因为备份文件数超过最大限制(10个),无法完成初始化

账套备份。请通过"设置"-"备份与恢复",删除部分备份文件后再操作!

## 10.2.4 增值服务

系统对付费客户提供增值服务,包括数据恢复、套打设计、账套导入、产品培训、专属 顾问服务、初始化服务和自定义报表设计。

点击"设置-增值服务",会跳转到金蝶精斗云-服务产品网址。

### 10.1.5 凭证模板

通过"录凭证→更多→保存为凭证模板"即可实现将当前凭证保存为模板,以便后续录 凭证时直接单击"录凭证→更多→从模板生成凭证",可以减少录凭证的工作量。

在"凭证模板"界面,可进行修改[模板类别]和[模板名称],删除凭证模板操作。

### 10.1.6 套打模板

套打模板模块提供了一些账簿和凭证的套打模板,您可以在这里设置模板是否为默认模板。也提供了导入模板功能,单击右上角的"导入模板",选择[模板类别][模板文件],填写[模板名称][模板描述][模板编码],即可从本地上传套打模板,到系统中进行应用。

## 10.1.7 操作日志

您可以利用操作日志快速查询用户的操作。

在系统主界面,点击"设置→操作日志",进入"操作日志"页面。可在日志信息中设 置查询条件,单击"确定"按钮,页面将会显示符合条件的查询结果。